## Управляемый расширенный поиск EBSCOhost

Практическое занятие

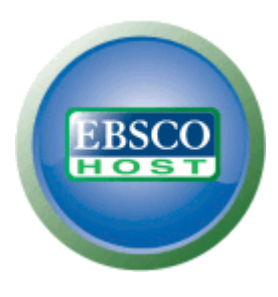

support.ebsco.com

EBSCO POBLISHING A part of the EBSCO Information Services

| Новый поисн                                                                                                    | Тематика – Издания – Изображения – І                                                                                                    | больше т                                                                                                    | Вход 🛛 🔁 Папка 🛛 Языки 👻 🗍 Новые функции! 🔅 Справка 🖉 Выход 🧴                                                                                                 |
|----------------------------------------------------------------------------------------------------|----------------------------------------------------------------------------------------------------|----------------------------------------------------------------------------------------------------|----------------------------------------------------------------------------------------------------|
|                                                                                                    | Academic Search Premier Subject Terms                                                                                                    |                                                                                                    | SOUTHERN FEDERAL UNIVERSITY                                                                                                    |
|                                                                                                    | Business Thesaurus                                                                                                    |                                                                                                    |                                                                                                    |
| EBSCO                                                                                                    | Green Thesaurus                                                                                                    | кните имя этой базы в списке. Для выполнения поиска по нескольким базам данных пометьте нужные базы данных                                                                                                    |                                                                                                    |
|                                                                                                    | Inspec Classification Codes                                                                                                    |                                                                                                    |                                                                                                    |
|                                                                                                    | Inspec Subject Terms                                                                                                    |                                                                                                    |                                                                                                    |
| Продолж                                                                                                    | Library, Information Science & Technology Thesaurus                                                                                                    |                                                                                                    |                                                                                                    |
|                                                                                                    | MasterFILE Premier Subjects                                                                                                    |                                                                                                    |                                                                                                    |
| 📃 Выбрат                                                                                                    | / отменить выбор всех                                                                                                    |                                                                                                    |                                                                                                    |
| PSYM       PSYM       from       Germ       計 До                                                                                                    | DEX: Literature and Audiovisual Media with PSYND<br>DEX: Literature and Audiovisual Media with PSYNDEX Te<br>he German-speaking countries. PSYNDEXcontains two d<br>nn-speaking countries, audiovisual media, and descriptio<br>IOЛНИТЕЛЬНЫЕ СВЕДЕНИЯ | DEX Tests (Notwee)<br>sts is the most comprehensive abstract database of psychological literature, audiovisual media, intervention programs, and tests<br>atabase segments: <i>PSYNDEX</i> Literature and Audiovisual Media with records of psychological publications from authors in the<br>ns of intervention programs; <i>PSYNDEX</i> Tests with extensive descriptions of tests in use in the German-speaking countries. | Пробные базы данных<br>Обратитесь к своему библиотекарю за сведениями о пробных базах данных.<br>PSYNDEX: Literature and Audiovisual Media with PSYNDEX Tests |
| ✓ Acac<br>Эта м<br>возмо                                                                                                    | enic Search Premier<br>ногопрофильная база данных содержит полный текст<br>жность поиска по ссылкам на цитирования предостав<br>сок названий 副 Дополнительные сведения                                                                                | более чем 4600 журналов, из которых 3900 рецензируемых. Дублирующие файлы в формате PDF, охватывающие период с 1<br>ляется для более чем 1000 наименований.                                                                                                    | 1975 г. по настоящее время, доступны для более чем ста журналов. При этом                                                                                     |
| Inspense       Inspense       Inspense       Inspense                                                                                                    | <u>кс</u><br>с, ведущая библиографическая база данных, созданн<br>гохватывает свыше 3800 журналов, 3000 трудов конк<br><u>іолнительные сведения</u>                                                                                                   | ая институтом IET (Institution of Engineering and Technology), содержит рефераты и указатель научной и технической литерату<br>ференций, а также множество книг, диссертаций, патентов и отчетов.                                                                                                    | уры, издаваемой во всем мире. Включающая более 10 миллионов записей,                                                                                          |
| Image: Weight of the second second seco | ess Source Complete<br>ass Source Complete - наиболее авторитетная в мире<br>ераты наиболее важных научных журналов по бизне<br>сок названий 🖹 Дополнительные сведения                                                                                | научная база данных по бизнесу, содержащая обширную коллекцию библиографических сведений и полных текстов. К числу<br>су за период с 1886 г. по настоящее время. Кроме того, предоставлены ссылки на цитирования с возможностью поиска для б                                                                                                    | разнообразных изданий, предлагаемых этой базой данных, относятся указатели<br>олее чем 1300 журналов.                                                         |
| ERIC<br>ERIC,                                                                                                    | - Информационный центр образовательных ресурсов<br>іолнительные сведения                                                                                                    | , содержащий свыше 1 300 000 записей и ссылок на более чем 317 000 полнотекстовых документов, самые ранние из которы                                                                                                    | х датированы 1966 годом.                                                                                                    |
| ■ Heal<br>Эта б<br>и общ                                                                                                    | h Source - Consumer Edition<br>аза данных представляет собой наиболее полный сбс<br>ее здравоохранение. В базе данных <i>Health Source: С</i><br>сок названий 副Дополнительные сведения                                                                | рник данных по здравоохранению, доступных для библиотек во всем мире, и включает различные области здравоохранения,<br><i>onsumer Edition</i> представлено около 80 полнотекстовых журналов, посвященных здравоохранению.                                                                                                    | такие как медицинские науки, питание, воспитание детей, спортивную медицину                                                                                   |
| Heal<br>Эта б<br>общи<br>Сп                                                                                                    | h Source: Nursing/Academic Edition<br>аза данных предоставляет около 550 полнотекстовых<br>и названиям лекарств, включая более чем 4700 торго<br>сок названий 副Дополнительные сведения                                                                | научных журналов по многим медицинским дисциплинам. <i>Health Source: Nursing/Academic Edition</i> также представляет <i>Lexi-PA</i><br>вых марок.                                                                                                    | AL Drug Guide, охватывающий 1300 обучающих материалов для пациентов по                                                                                        |
| Libra     Libra     Kater     Cn                                                                                                    | у. Information Science & Technology Abstracts<br>у. Information Science & Technology Abstracts содержи<br>ризация, каталогизация, библиометрия, онлайновый<br>сок названий ≧Дополнительные сведения                                                   | π более 500 основных периодических изданий, 50 приоритетных журналов и 125 избранных журналов, а также книги, научно<br>поиск информации, управление информацией и многое другое. Материалы этой базы данных охватывают период с середины                                                                                                    | -исследовательские отчеты и ученые записки. Среди тем - библиотечное дело,<br>1960-х гг. до наших дней.                                                       |
| Mast                                                                                                    | e <mark>rFILE Premier</mark>                                                                                                    |                                                                                                    |                                                                                                    |

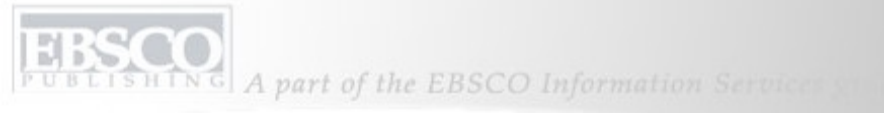

| Keyword Publications                                                    | Subject Terms Cited Reference                                                                                                    | s More -              |                                                                            | Sign In to My EBSCOhost | 🛁 Folder 🛛 Nev  | v Features! | Help  |
|-------------------------------------------------------------------------|----------------------------------------------------------------------------------------------------|-----------------------|----------------------------------------------------------------------------|-------------------------|-----------------|-------------|-------|
| Searching                                                               | : Academic Search Complete, Busine                                                                                                    | ss Source Complete,   | Choose Databases »                                                         |                         |                 |             |       |
| EBSCO                                                                   | in                                                                                                    | Select a Field (optic | onal) 🛛 💌                                                                  | Search Clear            | 0               |             |       |
| and V                                                                   | in                                                                                                    | Select a Field (optic | onal) 🛛 👻                                                                  |                         |                 |             |       |
| and 💌                                                                   | in                                                                                                    | Select a Field (optic | Select a Field (optional) 🛛 👻                                              |                         |                 |             |       |
| Advanced Search   Visual Search   Search History/Alerts   Preferences » |                                                                                                    |                       |                                                                            |                         |                 |             |       |
| Search Options                                                          |                                                                                                    |                       |                                                                            |                         |                 |             | Reset |
| Search modes ②                                                          | <ul> <li>Boolean/Phrase</li> <li>Find all of my search terms</li> <li>Find any of my search terms</li> <li>SmartText Searching <u>Hint</u></li> </ul> |                       | Apply related words<br>Also search within the<br>full text of the articles |                         |                 |             |       |
| Limit your results                                                      |                                                                                                    |                       |                                                                            |                         |                 |             |       |
| Full Text                                                               |                                                                                                    |                       | References Available                                                       |                         |                 |             |       |
| Scholarly (Peer<br>Reviewed) Journals                                   |                                                                                                    |                       | Published Date from                                                        | Month 👻 Year:           | to Month 💙 Year |             |       |
| Special limiters for Acade                                              | emic Search Complete                                                                                                    |                       |                                                                            |                         |                 |             |       |
| Publication                                                             |                                                                                                    |                       | Number of Pages                                                            | All                     |                 |             |       |

Добро пожаловать на практическое занятие «Управляемый расширенный поиск EBSCO», где можно узнать о ключевых возможностях экрана расширенного поиска, от ограничителей и расширителей, возможности сохранения результатов поиска, настройки предупреждений поиска и журнала, поиска публикаций и просмотра индексов до способов управления результатами поиска в личной папке Мой EBSCO*host*.

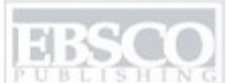

| Keyword Publications                  | Subject Terms Cited Reference                                                                                                    | es More -                                                                                                    |                                            | Sign In to My EBSCOhost | : 🕴 🚄 Folder | New Features! | Help  |
|---------------------------------------|----------------------------------------------------------------------------------------------------|----------------------------------------------------------------------------------------------------|--------------------------------------------|-------------------------|--------------|---------------|-------|
| Searching                             | : Academic Search Complete, Busine                                                                                                    | ss Source Complete, 🔒                                                                                                    | Choose Databases »                         |                         | 1.52         |               |       |
| EBSCO global w                        | /arming in                                                                                                    | Select a Field (option                                                                                                    | nal) 🛛 👻                                   | Search Clear            | 0            |               |       |
| and V                                 | in                                                                                                    | Select a Field (option                                                                                                    | nal)                                       |                         |              |               |       |
|                                       | in                                                                                                    | ALL Author                                                                                                    |                                            |                         |              |               |       |
|                                       |                                                                                                    | TI Title                                                                                                    |                                            | Add Row                 |              |               |       |
| Advance                               | ed Search   Visual Search   Search Histo                                                                                                    | SU Subject Terms                                                                                                    | . Constituted to be stated                 | $\triangleright$        |              |               |       |
| Search Options                        |                                                                                                    | KW Author-Supplied                                                                                                    | <del>X Supplied Abstract</del><br>Keywords |                         |              |               | Reset |
| Search modes 🧿                        | <ul> <li>Boolean/Phrase</li> <li>Find all of my search terms</li> <li>Find any of my search terms</li> <li>SmartText Searching <u>Hint</u></li> </ul> | GE Geographic Term<br>PE People<br>PS Reviews & Produ<br>CO Company Entity<br>IC NAICS Code or De<br>DN DUNS Number<br>TK Ticker Symbol | is<br>cts<br>escription                    |                         |              |               |       |
| Limit your results                    |                                                                                                    | SO Journal Name                                                                                                    | )                                          |                         |              |               |       |
| Full Text                             |                                                                                                    | IB ISBN<br>AN Accession Numb                                                                                                    | er                                         |                         |              |               |       |
| Scholarly (Peer<br>Reviewed) Journals |                                                                                                    |                                                                                                    | Published Date from                        | Month 💙 Year:           | to Month 💌   | Year:         |       |
| Special limiters for Acade            | emic Search Complete                                                                                                    |                                                                                                    |                                            |                         |              |               |       |
| Publication                           |                                                                                                    |                                                                                                    | Number of Pages                            | All 👻                   |              |               |       |

**ВЫПОЛНЕНИЕ ПОИСКА.** Управляемый поиск предоставляет возможность одновременного поиска разных терминов в различных полях описаний статей. Начните с ввода термина для поиска в первое поле **Найти** и затем выберите в раскрывающемся списке поля для поиска, например, Предметные термины.

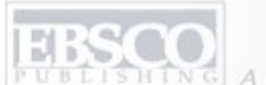

| Keyword        | Publications                                  | s Subject Terms Ci        | ted References More       | ÷                         | Sign In to My EBSCOhost | 🛛 🧀 Folder 🔹 New Features! | Help |  |  |  |
|----------------|-----------------------------------------------|---------------------------|---------------------------|---------------------------|-------------------------|----------------------------|------|--|--|--|
|                | Searching                                     | : Academic Search Com     | olete, Business Source Co |                           |                         |                            |      |  |  |  |
| <b>L</b> asco  | global w                                      | /arming                   | ning in SU Subject Terms  |                           | Search Clear            | 3                          |      |  |  |  |
| HUEL           | and 💌                                         | alternative energy        | in SO Publica             | tion Name 🛛 🝸             |                         |                            |      |  |  |  |
|                | and 😽                                         | pollution                 | in TX All Text            | ~                         | Add Bow                 |                            |      |  |  |  |
|                | Advance                                       | ed Search   Visual Search | Search History/Alerts P   | references »              |                         |                            |      |  |  |  |
| Search Options |                                               |                           |                           |                           |                         |                            |      |  |  |  |
| Search         | modes 🕝                                       | Boolean/Phrase            |                           | Apply related words       |                         |                            | _    |  |  |  |
|                |                                               | O Find all of my sear     | :h terms                  | Also soarch within the    | -                       |                            |      |  |  |  |
|                |                                               | Find any of my sea        | rch terms                 | full text of the articles |                         |                            |      |  |  |  |
|                |                                               | SmartText Search          | ing <u>Hint</u>           |                           |                         |                            |      |  |  |  |
| Limit your re  | esults                                        |                           |                           |                           |                         |                            |      |  |  |  |
|                | Full Text                                     |                           |                           | References Available      |                         |                            |      |  |  |  |
| Echol          | larlu (Door                                   |                           |                           | Published Date from       | Mark Warns              |                            |      |  |  |  |
| Reviewed       | l) Journals                                   |                           |                           | Fublished Date Iron       | Monun Year:             | to Month Year:             |      |  |  |  |
| Special limit  | Special limiters for Academic Search Complete |                           |                           |                           |                         |                            |      |  |  |  |
|                |                                               |                           |                           |                           |                         |                            |      |  |  |  |
| Р              | ublication                                    |                           |                           | Number of Pages           | All 💙                   |                            |      |  |  |  |

Управляйте поиском с помощью второго термина, например, названия публикации, и выберите поле **SO Название журнала**. Можно указать третий термин для поиска и выбрать поле **Весь текст**, чтобы система EBSCO*host* осуществляла поиск термина в полном тексте всех статей.

EBSCO OBELISHING A part of the EBSCO Information Services y

| Search Options      |                                                                                          |                                                     |                                   |  |  |  |  |  |  |
|---------------------|------------------------------------------------------------------------------------------|-----------------------------------------------------|-----------------------------------|--|--|--|--|--|--|
| Search modes        | Boolean/Phrase Find all of my search terms                                               | Apply additional terms to<br>query                  |                                   |  |  |  |  |  |  |
|                     | <ul> <li>Find any of my search terms</li> <li>SmartText Searching <u>Hint</u></li> </ul> | Also search within the full<br>text of the articles |                                   |  |  |  |  |  |  |
|                     |                                                                                          | Automatically "And" search<br>terms                 |                                   |  |  |  |  |  |  |
| Limit your results  | Limit your results                                                                       |                                                     |                                   |  |  |  |  |  |  |
| Full Text           |                                                                                          | References Available                                |                                   |  |  |  |  |  |  |
| Publication         |                                                                                          | Scholarly (Peer Reviewed)<br>Journals               |                                   |  |  |  |  |  |  |
| Published Date from | January Vear: 2004 to December Vear: 2007                                                | Publication Type                                    | All All Periodical Newspaper Book |  |  |  |  |  |  |
| Number Of Pages     | AII                                                                                      | Articles With Images                                | All<br>PDF<br>Text with Graphic   |  |  |  |  |  |  |
| Search              |                                                                                          |                                                     |                                   |  |  |  |  |  |  |

УСТАНОВКА ОГРАНИЧИТЕЛЕЙ. В окне «Параметры поиска» экран расширенного поиска предоставляет дополнительные ограничители поиска для повышения точности результатов. Например, можно ограничить вывод результатов полнотекстовыми статьями в указанном диапазоне дат. Нажмите кнопку **Поиск**, чтобы просмотреть список результатов.

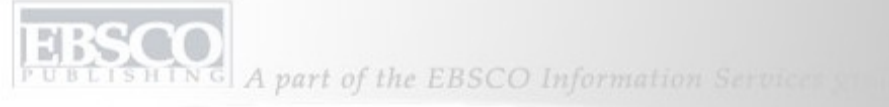

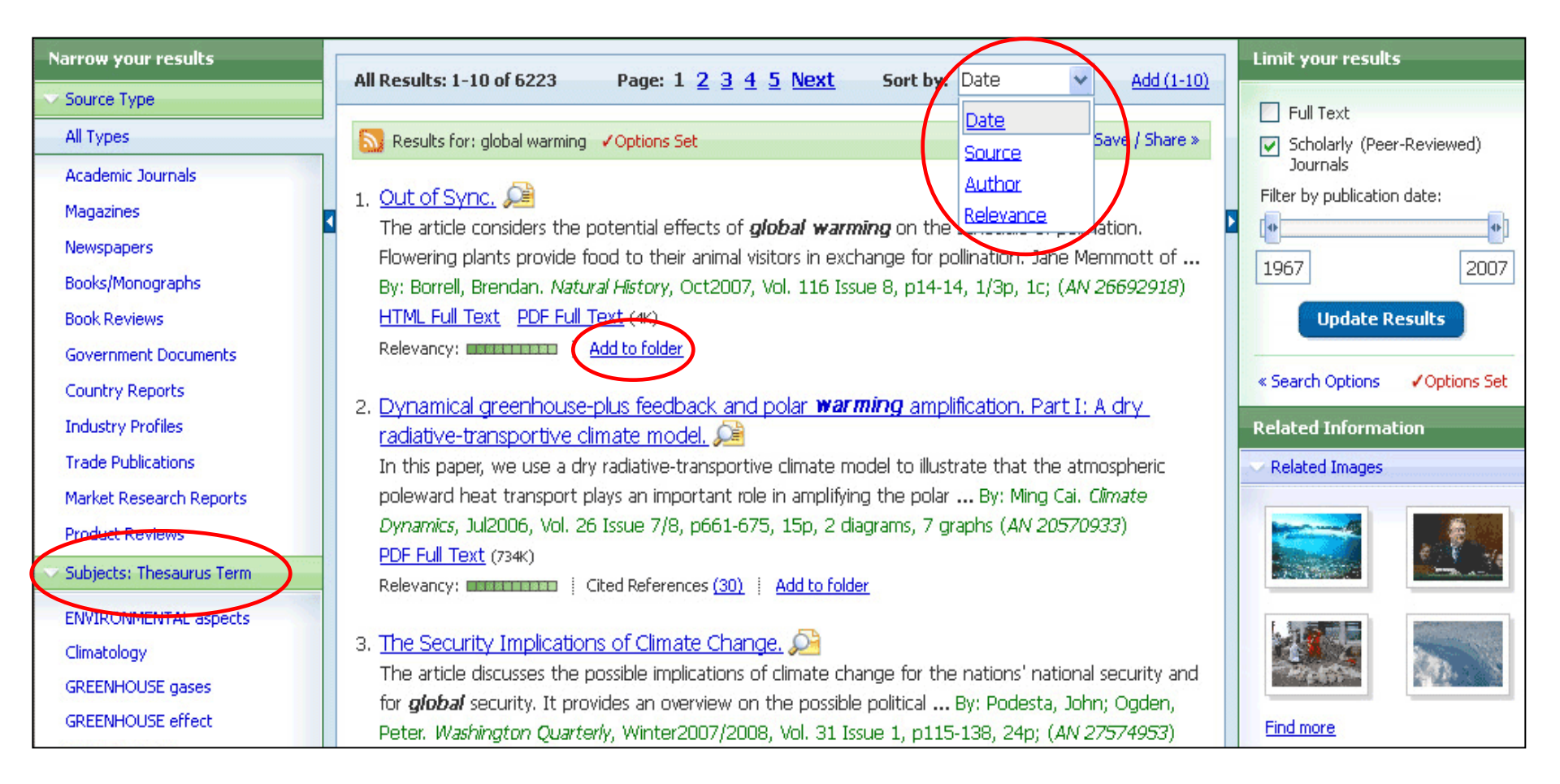

СПИСОК РЕЗУЛЬТАТОВ. Список результатов можно сортировать по дате, источнику, автору или важности, используя раскрывающийся список, расположенный вверху. Кроме того, можно просматривать результаты, отсортированные по любой теме, которая указана слева от списка. Результаты можно сохранить во временной папке сеанса связи, нажав на значок **Добавить в папку**.

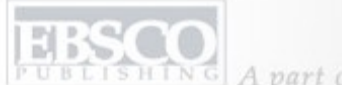

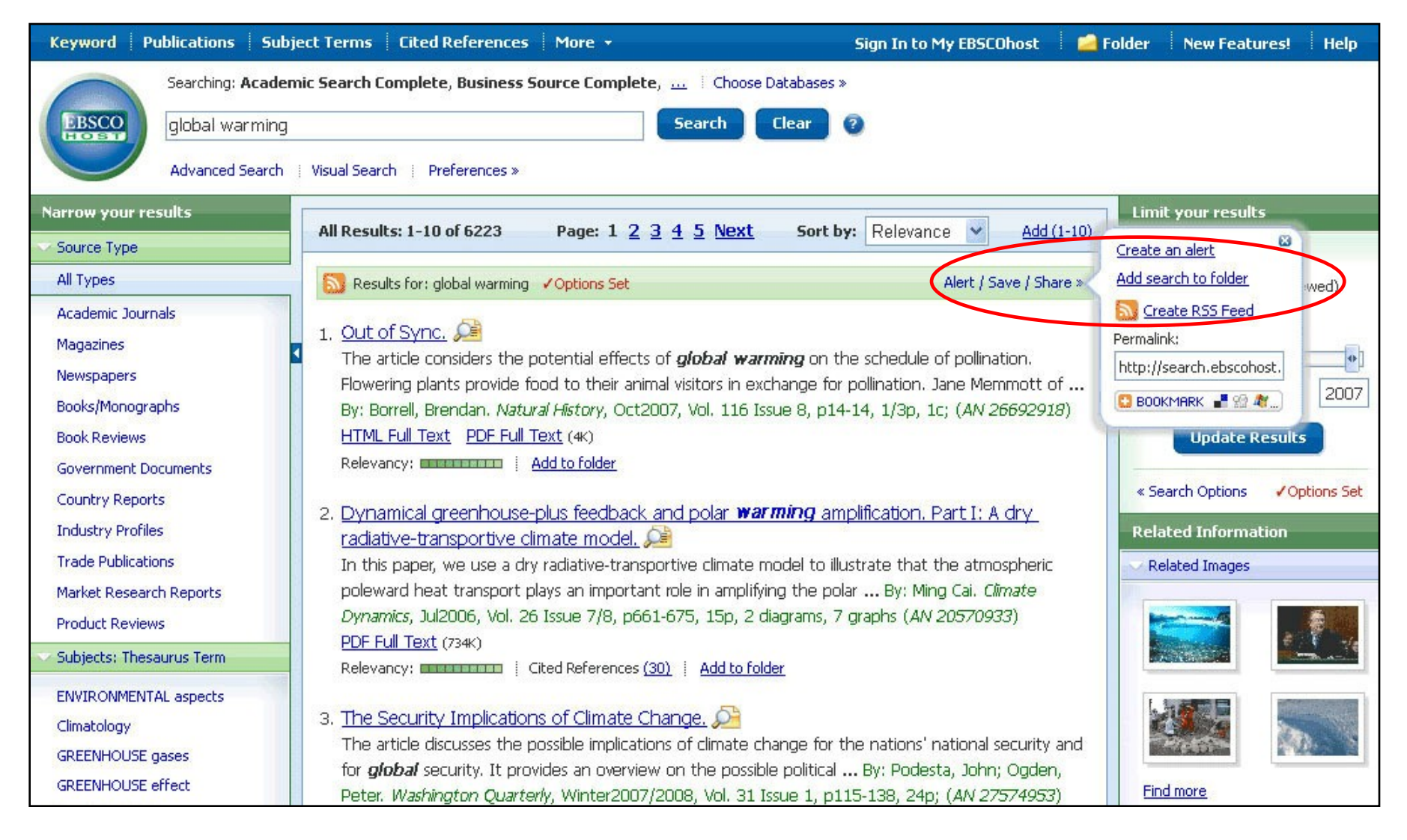

Чтобы поместить в личную папку ссылку на данный поиск, нажмите

Предупреждение/Сохранить/Предоставить общий доступ. В появившемся меню выберите Добавить поиск в папку. С помощью этого меню также можно создать предупреждение или ленту RSS, скопировать в поиск постоянную ссылку (Permalink) или добавить закладку в список избранного веб-браузера.

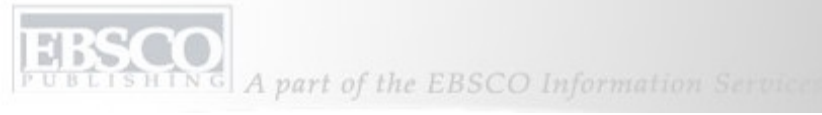

| Keyword      | Publicati                                                                                                    | ions Subject Terms   Cited References   More +                                                     | Sign In to My EBSCOhost | 🧀 Folder | New Features! | Help |  |  |  |  |
|--------------|----------------------------------------------------------------------------------------------------|----------------------------------------------------------------------------------------------------|-------------------------|----------|---------------|------|--|--|--|--|
| EBSC         | Searching: Academic Search Premier Choose Databases  Search Clear  Search Options Advanced Search Visual Search Search History/Alerts Preferences * |                                                                                                    |                         |          |               |      |  |  |  |  |
| Publications | Publications                                                                                                    |                                                                                                    |                         |          |               |      |  |  |  |  |
| Browsing:Aca | irowsing: Academic Search Premier Publications     Image: Previous   Next     A B C D E E G H I J K L M N O P Q R S I U Y W X Y Z >                 |                                                                                                    |                         |          |               |      |  |  |  |  |
|              |                                                                                                    |                                                                                                    |                         |          |               |      |  |  |  |  |
| Mark Items   | for Searc                                                                                                    | h Add                                                                                              |                         |          |               |      |  |  |  |  |
|              | 2                                                                                                    | <u>E - The Environmental Magazine</u>                                                              |                         |          |               |      |  |  |  |  |
|              |                                                                                                    | Bibliographic Records: 01/01/1994 to present; Full Text: 01/01/1994 to present                     |                         |          |               |      |  |  |  |  |
|              |                                                                                                    | DPDF Full Text; 🖹 HTML Full Text                                                                   |                         |          |               |      |  |  |  |  |
|              | 2                                                                                                    | Earliest Protest Against Slavery                                                                   |                         |          |               |      |  |  |  |  |
|              |                                                                                                    | Bibliographic Records: 01/10/1997 to 01/31/1997; Full Text: 01/10/1997 to 01/31/1997               |                         |          |               |      |  |  |  |  |
|              |                                                                                                    | HTML Full Text                                                                                     |                         |          |               |      |  |  |  |  |
|              | 2                                                                                                    | Early America Revisited - African Civilizations                                                    |                         |          |               |      |  |  |  |  |
|              |                                                                                                    | <i>Bibliographic Records:</i> 01/01/1998 to 12/31/1998; <i>Full Text:</i> 01/01/1998 to 12/31/1998 |                         |          |               |      |  |  |  |  |

**ПУБЛИКАЦИИ** можно искать непосредственно с помощью кнопки «Публикации» на верхней панели инструментов. Нажмите ее, чтобы просмотреть алфавитный список всех публикаций, представленных в базе данных.

| I'm a new user 📄 I forg                                                                                                    | ot my password 🕴 I forgot my user name and password                                          | Create a Charge Back Account                                                                                                    |  |  |  |  |  |  |
|----------------------------------------------------------------------------------------------------|----------------------------------------------------------------------------------------------|----------------------------------------------------------------------------------------------------|--|--|--|--|--|--|
| User Name<br>Password                                                                                                    | Login<br>✓ Load My EBSCOhost Preferences                                                     | Sign in to access your personalized My EBSCOhost account.<br>With this account, you can:<br>• Save preferences<br>• Organize your research with folders<br>• Share your folders with others<br>• View others' folders |  |  |  |  |  |  |
|                                                                                                    | To update your account, enter your user name and password above and click Update My Account. | <ul> <li>Save and retrieve your search history</li> <li>Create email alerts and/or RSS feeds</li> <li>Gain access to your saved research remotely</li> </ul>                                                          |  |  |  |  |  |  |
| Top of Page<br>EBSCO Support Site   Privacy Policy   Terms of Use   Copyright<br>© EBSCO Industries, Inc. All rights reserved. |                                                                                              |                                                                                                    |  |  |  |  |  |  |
|                                                                                                    | EBSCO Publi                                                                                  | shing Green Initiatives                                                                                                    |  |  |  |  |  |  |

**ЛИЧНАЯ ПАПКА Мой EBSCOhost.** Чтобы сохранить результаты после текущего сеанса связи, войдите в систему Мой EBSCOhost, где сохраненные элементы будут оставаться, пока не будут удалены. В случае отсутствия учетной записи личной папки воспользуйтесь ссылкой **Новый пользователь**. В системе Мой EBSCOhost все сохраненные результаты можно печатать, отправлять по электронной почте, сохранять и экспортировать.

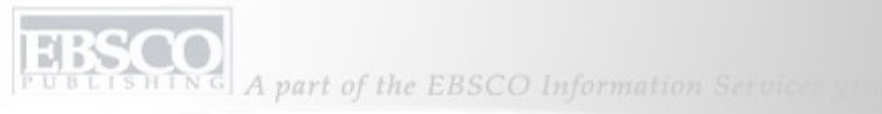

| Keywor                                                                  | d Pub         | lications Subject Terms Cited Refere      | enc  | es More +               |                                                | Sig                       | n In to My              | EBSCOhost | 🛛 🧀 Fo | lder                                   | New Features!                                                          | Help   |
|-------------------------------------------------------------------------|---------------|-------------------------------------------|------|-------------------------|------------------------------------------------|---------------------------|-------------------------|-----------|--------|----------------------------------------|------------------------------------------------------------------------|--------|
| (                                                                       |               | Searching: Academic Search Complete, Busi | nes  | s Source Complete, 🛄    | Choose Databases »                             |                           |                         |           |        |                                        |                                                                        |        |
| EBSC                                                                    | 0             | global warming                            | in   | Select a Field (optiona | al) 🔹                                          | 1                         | Search                  | Clear     | 0      |                                        |                                                                        |        |
| HOE                                                                     |               | and 💌                                     | in   | Select a Field (optiona | al) 🔹                                          | 1                         |                         |           |        |                                        |                                                                        |        |
|                                                                         |               | and 👻                                     | ] in | Select a Field (optiona | al) 🔹                                          | 1                         | Add Row                 |           |        |                                        |                                                                        |        |
| Advanced Search 🕴 Visual Search 🕞 Search History/Alerts 🕽 Preferences » |               |                                           |      |                         |                                                |                           |                         |           |        |                                        |                                                                        |        |
| Search H                                                                | listory//     | llerts                                    |      |                         |                                                |                           |                         |           |        |                                        |                                                                        |        |
| Jearen                                                                  | liscol 7/1    |                                           |      |                         |                                                |                           |                         |           |        |                                        |                                                                        |        |
| Print Sea                                                               | arch Hist     | ory Retrieve Searches Retrieve Ale        | erts | Save Searches/Ale       | erts Clear Search H                            | list                      | ory                     |           |        |                                        |                                                                        |        |
| Combine                                                                 | e search      | es with: and 🖌 🖌 Add                      |      |                         |                                                |                           |                         |           |        |                                        |                                                                        |        |
| Add to<br>Search                                                        | Search<br>ID# | Search Terms                              |      |                         | Search Options                                 | าร                        |                         |           |        | Act                                    | tions                                                                  | Delete |
|                                                                         | S2            | 🔊 global warming                          |      |                         | Limiters - Scholarly (F<br>Search Mode - Boole | <sup>p</sup> eer<br>:an/F | r Reviewed) :<br>Phrase | Iournals  |        | <u>Vie</u><br><u>Rev</u><br><u>Vie</u> | <mark>w Results</mark> (6223)<br><mark>vise Search</mark><br>w Details | X      |
|                                                                         | S1            | 🔊 global warming                          |      |                         | Search Mode - Boolea                           | an/F                      | Phrase                  |           |        | <u>Vie</u><br>Rev<br>Vie               | <mark>w Results</mark> (20474)<br>vise Search<br>w Details             | X      |

ПАРАМЕТРЫ ИСТОРИИ ПОИСКА/ПРЕДУПРЕЖДЕНИЙ. Нажмите ссылку История поиска/предупреждения под полем Найти, чтобы получить доступ к параметрам истории поиска. Отсюда можно запустить еще раз выполненный ранее поиск, установив перед ним флажок и щелкнув Добавить. Также можно напечатать историю поиска, найти результаты поиска или предупреждения, сохранить результаты поиска или предупреждения, либо очистить историю поиска с помощью соответствующих гиперссылок.

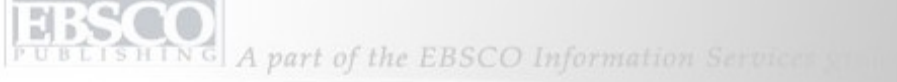

| Keywo            | rd Pul                                                                       | blications 🕴 Subject Terms 🕴 Cited Refere             | enc  | es More +                 | 5                                                                             | Sign  | In to M | 7 EBSCOh | ost | 🗌 🚄 Folder                                                        | New Features!                                                                   | Help |
|------------------|------------------------------------------------------------------------------|-------------------------------------------------------|------|---------------------------|-------------------------------------------------------------------------------|-------|---------|----------|-----|-------------------------------------------------------------------|---------------------------------------------------------------------------------|------|
| -                |                                                                              | Searching: Academic Search Complete, Busi             | nes  | s Source Complete, 🛄      | Choose Databases »                                                            |       |         |          |     |                                                                   |                                                                                 |      |
| EBSO             | CO                                                                           | global warming                                        | in   | Select a Field (optional) | al) 🔽 Search Clear                                                            |       |         | ar       | 0   |                                                                   |                                                                                 |      |
| HOS              |                                                                              | and 💌                                                 | in   | Select a Field (optional) | *                                                                             | ~     |         |          |     |                                                                   |                                                                                 |      |
|                  |                                                                              | and 🔽                                                 | in   | Select a Field (optional) | *                                                                             | A     | dd Row  |          |     |                                                                   |                                                                                 |      |
|                  | Advanced Search    Visual Search    - Search History/Alerts    Preferences » |                                                       |      |                           |                                                                               |       |         |          |     |                                                                   |                                                                                 |      |
| Search I         | Search History / Alerts                                                      |                                                       |      |                           |                                                                               |       |         |          |     |                                                                   |                                                                                 |      |
| Dist.C.          |                                                                              |                                                       |      |                           | et - e - t - r                                                                |       | 14.1    |          |     |                                                                   |                                                                                 |      |
| Print Se         | arch His                                                                     | tory   <u>Retrieve Searches</u>   <u>Retrieve Ale</u> | erte | Save Searches/Alerts      | <u>Llear Search Hi</u>                                                        | isto  | ry      |          |     |                                                                   |                                                                                 |      |
| Combin           | e search                                                                     | es with: and 🔽 🗛 Add                                  |      |                           |                                                                               |       |         |          |     |                                                                   |                                                                                 |      |
| Add to<br>Search | Search<br>ID#                                                                | Search Terms                                          |      | 5                         | Search Options                                                                |       |         |          |     | Actions                                                           | Delete                                                                          |      |
|                  | S2                                                                           | 2 🔊 global warming                                    |      | 1                         | Limiters - Scholarly (Peer Reviewed) Journals<br>Search Mode - Boolean/Phrase |       |         |          |     | <mark>View Results</mark> (6223)<br>Revise Search<br>View Details | X                                                                               |      |
|                  | S1                                                                           | 🔊 global warming                                      |      | c                         | Search Mode - Boolear                                                         | in/Ph | nrase   |          |     |                                                                   | <mark>View Results</mark> (20474)<br><mark>Revise Search</mark><br>View Details | X    |

СОХРАНИТЕ РЕЗУЛЬТАТЫ ПОИСКА, нажав ссылку Сохранить результаты поиска/предупреждения после выполнения поиска, результаты которого требуется сохранить в личной папке. Эта функция всегда относится к последнему выполненному поиску.

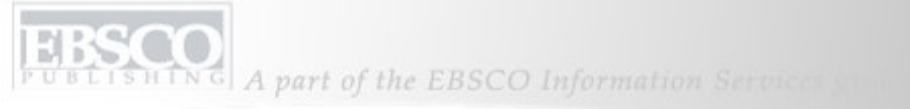

| Create or Edit Saved Searches |                |                                                                                                    |             |  |  |  |                                                                                             |         |  |
|-------------------------------|----------------|----------------------------------------------------------------------------------------------------|-------------|--|--|--|---------------------------------------------------------------------------------------------|---------|--|
| Name of Search/               | Alert          | Global Warming                                                                                          |             |  |  |  |                                                                                             |         |  |
| Description                   |                | rticles on Global Warming                                                                               |             |  |  |  |                                                                                             |         |  |
| Date Created                  |                | 5/8/2008                                                                                                |             |  |  |  |                                                                                             |         |  |
| Databases                     |                | Academic Search Premier PsycARTICLES SPORTDiscus with Full Text MEDLINE with Full Text                  |             |  |  |  |                                                                                             |         |  |
| Search Strategy               |                | global warming                                                                                          |             |  |  |  |                                                                                             |         |  |
| Interface                     |                | EBSCOhost                                                                                               |             |  |  |  |                                                                                             |         |  |
| Save Search As                | <              | <ul> <li>Saved Search (Permanent)</li> <li>Saved Search (Temporary, 24 hours)</li> <li>Alart</li> </ul> |             |  |  |  |                                                                                             |         |  |
| Save Cance<br>Search History  | Save Cancel    |                                                                                                    |             |  |  |  |                                                                                             |         |  |
| Search ID#                    | Search Terms   | Searc                                                                                                   | rch Options |  |  |  | Last Run Via                                                                                | Results |  |
| 51                            | global warming |                                                                                                    |             |  |  |  | Interface - EBSCOhost<br>Search Screen - Basic Search<br>Database - Academic Search Premier | 16285   |  |

Заполните поля и нажмите на переключатель перед параметром постоянно или временно сохраненного результата поиска, а затем нажмите кнопку **Сохранить**. Критерии поиска будут оставаться в личной папке Мой EBSCO*host*, пока не будут удалены.

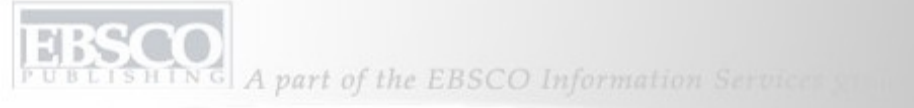

| Create or Edit Saved Searches                                                                                                    |                                                                                  |                |                                                                                             |         |  |  |  |  |  |
|----------------------------------------------------------------------------------------------------|----------------------------------------------------------------------------------|----------------|---------------------------------------------------------------------------------------------|---------|--|--|--|--|--|
| Name of Search/                                                                                                    | Alert                                                                            | Global Warming |                                                                                             |         |  |  |  |  |  |
| Description rticles on Global Warming                                                                                                    |                                                                                  |                |                                                                                             |         |  |  |  |  |  |
| Date Created 5/8/2008                                                                                                    |                                                                                  |                |                                                                                             |         |  |  |  |  |  |
| Databases       Academic Search Premier         PsycARTICLES       SPORTDiscus with Full Text         MEDLINE with Full Text       Image: Comparison of the comparison of the comparison of th |                                                                                  |                |                                                                                             |         |  |  |  |  |  |
| Search Strategy                                                                                                    |                                                                                  | global warming |                                                                                             |         |  |  |  |  |  |
| Interface                                                                                                    |                                                                                  | EBSCOhost      |                                                                                             |         |  |  |  |  |  |
| Save Search As                                                                                                    | Save Search As Saved Search (Permanent) Saved Search (Temporary, 24 hours) Alert |                |                                                                                             |         |  |  |  |  |  |
| Save Cance                                                                                                    | 1                                                                                |                |                                                                                             |         |  |  |  |  |  |
| Search History                                                                                                    |                                                                                  |                |                                                                                             |         |  |  |  |  |  |
| Search ID#                                                                                                    | Search Terms                                                                     | Search Options | Last Run Via                                                                                | Results |  |  |  |  |  |
| 51                                                                                                    | global warming                                                                   |                | Interface - EBSCOhost<br>Search Screen - Basic Search<br>Database - Academic Search Premier | 16285   |  |  |  |  |  |

**ПРЕДУПРЕЖДЕНИЯ ПОИСКА** могут быть созданы для последнего выполненного расширенного поиска путем нажатия ссылки **Сохранить результаты поиска/предупреждения** и заполнения отображенной формы. Нажмите на переключатель перед параметром **Предупреждение**.

HING A part of the EBSCO Information Services of

DIS

| Save Search As    | Saved Search (Permanent)                                           |
|-------------------|--------------------------------------------------------------------|
|                   | Saved Search (Temporary, 24 hours)                                 |
|                   | ⊙ Alert                                                            |
|                   | Frequency                                                          |
|                   | Once a day                                                         |
|                   |                                                                    |
|                   | Articles published within the last                                 |
|                   | No Limit 💌                                                         |
|                   |                                                                    |
|                   | Run Alert for                                                      |
|                   | One Year 💌                                                         |
|                   |                                                                    |
| Alert Options     | Alert results format                                               |
|                   | ⊙ Brief                                                            |
|                   |                                                                    |
|                   | ■ Limit EBSCOnost access to only the articles sent                 |
| E-mail Properties | Email all alerts and notices                                       |
|                   |                                                                    |
|                   |                                                                    |
|                   |                                                                    |
|                   | E-mail Address (please separate e-mail addresses with a semicolon) |
|                   | · · · · · · · · · · · · · · · · · · ·                              |
|                   | Hide addresses from recipients                                     |
|                   |                                                                    |
|                   | A New Search for Global Warming has Occurred                       |
|                   |                                                                    |
|                   | Title                                                              |
|                   | EBSCOhost Alert Notification                                       |
|                   | E-mail [From] address                                              |
|                   | EPALERTS@EPNET.COM                                                 |
|                   |                                                                    |

Заполните форму «Предупреждение» и укажите насколько *часто* необходимо его запускать, *период*, из которого следует включать статьи, *продолжительность* запуска предупреждения и *адрес электронной почты* для отправки результатов. Нажмите кнопку **Сохранить**, чтобы завершить процесс настройки предупреждения. Предупреждение будет сохраняться в личной папке Мой EBSCO*host*, пока не будет удалено.

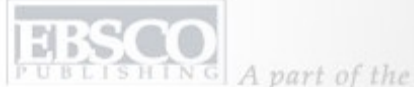

A part of the EBSCO Information Services s

| Keyword      | Publicati                                 | ions Subject Terms   Cited References   More +                                                                                                    | Sign In to My EBSCOhost | 🚄 Folder | New Features! | Help |
|--------------|-------------------------------------------|----------------------------------------------------------------------------------------------------|-------------------------|----------|---------------|------|
| EBSCO        | Sex<br>[<br>                              | arching: Academic Search Premier <u>Choose Databases</u> Search <u>Clear</u> Search Options   Advanced Search   Visual Search   Search History/Alerts   Preferences »                            |                         |          |               |      |
| Publications | ,                                         |                                                                                                    |                         |          |               |      |
| Browsing:Aca | demic Sea<br>betical<br>ous   <u>Next</u> | arch Premier Publications     Browse     By Subject & Description     Match Any Words     A B C D E F G H I J K L M N D P Q R S I U Y W X Y Z I                                                  |                         |          |               |      |
| Mark Items   | for Searc                                 | h Add                                                                                                    |                         |          |               |      |
|              | 2                                         | AAC: Augmentative & Alternative Communication Bibliographic Records: 06/01/2001 to present Notes: This is the default message for Titles Outside of the Local Collection                         |                         |          |               |      |
|              | <b>N</b>                                  | AACN Clinical Issues: Advanced Practice in Acute & Critical Care Bibliographic Records: 02/01/2002 to 01/31/2006 Notes: This is the default message for Titles Outside of the Local Collection   |                         |          |               |      |
|              |                                           | AANA Journal<br>Bibliographic Records: 02/01/2001 to present; Full Text: 02/01/2001 to present<br>Notes: This is the default message for Titles Outside of the Local Collection<br>PDF Full Text |                         |          |               |      |

## Предупреждения журнала

Можно настроить предупреждение журнала для получения по электронной почте автоматического уведомления о том, что в базу данных добавлен новый номер указанного издания. Сначала нажмите кнопку нормативного файла **Публикации** на верхней панели инструментов.

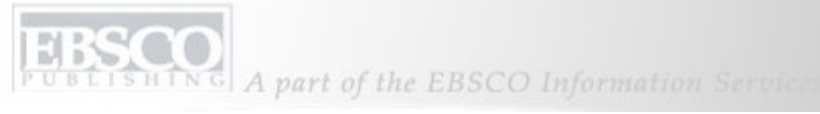

| Searching: Advanced Search   Search Options Advanced Search   Search Options Advanced Search   Search Options Advanced Search   Search Options Advanced Search   Search Options Advanced Search   Search Options Advanced Search   Search Options Advanced Search   Search Options Advanced Search   Search Options Advanced Search   Search Options Match Anv Works   Page: Previous   Next   Advanced Search Match Anv Works   Page: Previous   Next   Advanced Search Match Anv Works   Page: Previous   Next   Advanced Search Match Anv Works   Page: Previous   Next   Advanced Search Match Anv Works   Page: Previous   Next   Search Page: Match Anv Works   Page: Previous   Next   Search Page: Match Anv Works   Page: Previous   Next   Search Page: Match Anv Works   Search Page: Match Anv Works   Search Page: Match Anv Works   Search Page: Match Anv Works   Search Page: Search Page:   Search Page: Match Anv Works   Search Page: Match Anv Works   Search Page: Match Anv Works   Search Page: Match Anv Works   Search Page: Match Anv Works   Search Page: Match Anv Works   Search Page: Match                                                                                                    | Keyword Publicati                                                    | ons 🕴 Subject Terms 🕴 Cited References 🕴 More 👻                                                                                                    | Sign In to My EBSCOhost | 🛛 ڬ Folder 🔹 New Features! 🔹 Help |
|----------------------------------------------------------------------------------------------------|----------------------------------------------------------------------|----------------------------------------------------------------------------------------------------|-------------------------|-----------------------------------|
| Publications         Browsing: Academic Search Premier Publications         Business: Week         Browsing: Next         A B C D E E G H I J K L M N D P Q R S I U Y W X Y Z >         Mark Items for Search         Md         Bibliographic Records: 01/01/1990 to present; Full Text: 01/01/1990 to present<br>Notes: This is the default message for Titles Outside of the Local Collection         Depr Full Text;         Bibliographic Records: 01/09/1994 to present; Full Text: 12/30/1996 to present<br>Notes: This is the default message for Titles Outside of the Local Collection         Bibliographic Records: 01/09/1994 to present; Full Text: 12/30/1996 to present<br>Notes: This is the default message for Titles Outside of the Local Collection         Bibliographic Records: 01/09/1994 to present; Full Text: 07/16/2001 to present<br>Notes: This is the default message for Titles Outside of the Local Collection         Bibliographic Records: 01/09/1994 to present; Full Text: 07/16/2001 to present<br>Notes: This is the default message for Titles Outside of the Local Collection         Bibliographic Records: 01/09/1904 to present; Full Text: 07/16/2001 to present<br>Notes: This is the default message for Titles Outside of the Local Collection         Bibliographic Records: 01/09/1904 to present; Full Text: 07/16/2001 to present         Motes: This is the default message for Titles Outside of the Local Collection         Bibliographic Records: 07/16/2001 to present; Full Text: 07/16/2001 to present         Mites: This is the default message for Titles Outside of the Local Collect                                                                                                    | EBSCO<br>EBSCO<br>EBSCO<br>EBSCO<br>EBSCO<br>EBSCO<br>EBSCO<br>EBSCO | arching: Academic Search Premier <u>Choose Databases</u> Search         Clear           Gearch Options         Advanced Search         Visual Search         Search History/Alerts         Preferences » |                         |                                   |
| Business Week       Browse         Image: Previous   Next   A B C D E E C H I I K L M N D P Q R S I U X W X Y Z           Mark Items for Search       Add         Image: Previous   Next   A B C D E E C H I I K L M N D P Q R S I U X W X Y Z           Mark Items for Search       Add         Image: Previous   Next   A B C D E E C H I I K L M N D P Q R S I U X W X Y Z           Mark Items for Search       Add         Image: Previous   Next   A B C D E E C H I I K L M N D P Q R S I U X W X Y Z           Mark Items for Search       Add         Image: Previous   Next   A B C D E E C H I I K L M N D P Q R S I U X W X Y Z           Mark Items for Search       Add         Image: Previous   Next   A B C D E E C H I I K L M N D P Q R S I U X W X Y Z           Mark Items for Search       Add         Image: Previous   Next   A B C D E E C H I I K L M N D P Q R S I U X W X Y Z           Mark Items for Search       Add         Image: Previous   Next   A B C D E E C H I I K L M N D P Q R S I U X W X Y Z           Image: Previous   Next   C H T M L Full Text       Bibliographic Records: 01/01/1900 to present; Full Text: 01/01/1900 to present         Notes: This is the default message for Titles Outside of the Local Collection       Bibliographic Records: 07/16/2001 to present         Notes: This is the default message for Titles Outside of the Local Collection       Bibliographic Records: 07/16/2001 to present <td< td=""><td>Publications</td><td></td><td></td><td></td></td<>                                                                                                    | Publications                                                         |                                                                                                    |                         |                                   |
| Business Week       Browse         Image: Previous   Next   A B C D E E G H I I K L M N O P O R S I U Y W X Y Z >         Mark Items for Search       Mdd         Image: Previous   Next   A B C D E E G H I I K L M N O P O R S I U Y W X Y Z >         Mark Items for Search       Mdd         Image: Previous   Next   A B C D E E G H I I K L M N O P O R S I U Y W X Y Z >         Mark Items for Search       Mdd         Image: Previous   Next   A B C D E E G H I I K L M N O P O R S I U Y W X Y Z >         Mark Items for Search       Mdd         Image: Previous   Next   A B C D E E G H I I K L M N O P O R S I U Y W X Y Z >         Mark Items for Search       Mdd         Image: Previous   Next   A B C D E E G H I I K L M N O P O R S I U Y W X Y Z >         Mark Items for Search       Mdd         Image: Previous   Next   A B C D E E G H I I K L M N O P O R S I U Y W X Y Z >         Image: Previous   Next   A B C D E E G H I I K L M N O P O R S I U Y W X Y Z >         Image: Previous   Next   A B C D E E G H I I K L M N O P O R S I U Y W X Y Z >         Image: Disting a phic Records: 01/01/1990 to present; Full Text: 01/01/1990 to present; Full Text: 12/30/1996 to present         Notes: This is the default message for Titles Outside of the Local Collection         Image: HTML Full Text         Image: Bibliographic Records: 07/16/2001 to present; Full Text: 07/16/2001 to present         Notes: This is the default message                                                                                                    | Browsing: Academic Sec                                               | arch Premier Publications                                                                                                    |                         |                                   |
| • Alphabettral ● By Subject & Description ● Match Any Words             Page: Previous   Next ▲ A B C D E E G H I I K L M N O P O R S I U Y W X Y Z ▶             Mark Items for Search ▲ ddd             O Business Review (Federal Reserve Bank of Philadelphia)         Bibliographic Records: 01/01/1990 to present; Full Text: 01/01/1990 to present         Notes: This is the default message for Titles Outside of the Local Collection         Dep Full Text; Butmut Full Text             O Business Week         Bibliographic Records: 01/09/1994 to present; Full Text: 12/30/1996 to present         Notes: This is the default message for Titles Outside of the Local Collection         Business Week         Bibliographic Records: 01/16/2001 to present; Full Text: 07/16/2001 to present         Notes: This is the default message for Titles Outside of the Local Collection         Bibliographic Records: 07/16/2001 to present; Full Text: 07/16/2001 to present         Notes: This is the default message for Titles Outside of the Local Collection         Bibliographic Records: 07/16/2001 to present         Notes: This is the default message for Titles Outside of the Local Collection         Bibliographic Records: 07/16/2001 to present         Notes: This is the default message for Titles Outside of the Local Collection         Bibliographic Records: 07/16/2001 to present         Notes: This is the default message for Titles Outside of the Local Collection         Bibliographic Records: 07/16/2001 to present         Notes: This is the default message for Titles Outside of the Local Collection         Bibliographic Records: 07/16/2001 to present         Notes: This is the default message for Titles Outside of the Local Collection         Bibliographic Records: 07/16/2001 to present         Notes: This is the default message for Titles Outside of                                                                                                    | Business Week                                                        | Browse                                                                                                    |                         |                                   |
| Page: Previous   Next       ▲ B C D E E G H I J K L M N D P D R S I U Y W X Y Z ▶         Mark Items for Search       Add         Image: D B Business Review (Federal Reserve Bank of Philadelphia)       Bibliographic Records: 01/01/1990 to present; Full Text: 01/01/1990 to present         Image: D B Business Review (Federal Reserve Bank of Philadelphia)       Bibliographic Records: 01/01/1990 to present; Full Text: 01/01/1990 to present         Image: D B Business Week       Bibliographic Records: 01/09/1984 to present; Full Text: 12/30/1996 to present         Image: D B Bibliographic Records: 01/09/1984 to present; Full Text: 12/30/1996 to present         Image: D B Bibliographic Records: 01/09/1984 to present; Full Text: 12/30/1996 to present         Notes: This is the default message for Titles Outside of the Local Collection         Image: D B Bibliographic Records: 01/09/1984 to present; Full Text: 02/16/2001 to present         Notes: This is the default message for Titles Outside of the Local Collection         Image: D B Bibliographic Records: 07/16/2001 to present; Full Text: 07/16/2001 to present         Notes: This is the default message for Titles Outside of the Local Collection         Bibliographic Records: 07/16/2001 to present; Full Text: 07/16/2001 to present         Notes: This is the default message for Titles Outside of the Local Collection         Bibliographic Records: 07/16/2001 to present; Full Text: 07/16/2001 to present         Notes: This is the default message for Titles Outside of the Local Collection                                                                                                    | Alphabetical                                                         | OBy Subject & Description OMatch Any Words                                                                                                    |                         |                                   |
| Mark Items for Search       Add         Image: Search Search S | Page: Previous   Next                                                | A B C D E F G H I J K L M N O P Q R S I U Y W X Y Z 🕨                                                                                                    |                         |                                   |
| ■       Business Review (Federal Reserve Bank of Philadelphia)         Bibliographic Records: 01/01/1990 to present; Full Text: 01/01/1990 to present         Notes: This is the default message for Titles Outside of the Local Collection         □       Business Week         Bibliographic Records: 01/09/1984 to present; Full Text: 12/30/1996 to present         Notes: This is the default message for Titles Outside of the Local Collection         □       Business Week         ■ HTML Full Text         □       Business Week         ■ HTML Full Text         □       Business Week Online         Bibliographic Records: 07/16/2001 to present; Full Text: 07/16/2001 to present         Notes: This is the default message for Titles Outside of the Local Collection         ■ HTML Full Text                                                                                                    | Mark Items for Searc                                                 | h Add                                                                                                    |                         |                                   |
| Bibliographic Records: 01/01/1990 to present; Full Text: 01/01/1990 to present         Notes: This is the default message for Titles Outside of the Local Collection         □ PDF Full Text; ■ HTML Full Text         Bibliographic Records: 01/09/1984 to present; Full Text: 12/30/1996 to present         Notes: This is the default message for Titles Outside of the Local Collection         ■ HTML Full Text         Bibliographic Records: 01/09/1984 to present; Full Text: 12/30/1996 to present         Notes: This is the default message for Titles Outside of the Local Collection         ■ HTML Full Text         ■ Business Week Online         Bibliographic Records: 07/16/2001 to present; Full Text: 07/16/2001 to present         Notes: This is the default message for Titles Outside of the Local Collection         ■ HTML Full Text                                                                                                    |                                                                      | Business Review (Federal Reserve Bank of Philadelphia)                                                                                                    |                         |                                   |
| Notes: This is the default message for Titles Outside of the Local Collection         DPDF Full Text; HTML Full Text         Bibliographic Records: 01/09/1984 to present; Full Text: 12/30/1996 to present         Notes: This is the default message for Titles Outside of the Local Collection         HTML Full Text         Business Week         Bibliographic Records: 01/09/1984 to present; Full Text: 12/30/1996 to present         Notes: This is the default message for Titles Outside of the Local Collection         HTML Full Text         Business Week Online         Bibliographic Records: 07/16/2001 to present; Full Text: 07/16/2001 to present         Notes: This is the default message for Titles Outside of the Local Collection         Bibliographic Records: 07/16/2001 to present; Full Text: 07/16/2001 to present         Notes: This is the default message for Titles Outside of the Local Collection         Bibliographic Records: 07/16/2001 to present; Full Text: 07/16/2001 to present         Notes: This is the default message for Titles Outside of the Local Collection         HTML Full Text                                                                                                    | MARCE CON                                                            | Bibliographic Records: 01/01/1990 to present; Full Text: 01/01/1990 to present                                                                                                    |                         |                                   |
| □ PDF Full Text; □ HTML Full Text         □ Image: DDF Full Text; □ HTML Full Text         Bibliographic Records: 01/09/1984 to present; Full Text: 12/30/1996 to present         Notes: This is the default message for Titles Outside of the Local Collection         □ HTML Full Text         Dibliographic Records: 07/16/2001 to present; Full Text: 07/16/2001 to present         Notes: This is the default message for Titles Outside of the Local Collection         □ Image: Dibliographic Records: 07/16/2001 to present; Full Text: 07/16/2001 to present         Notes: This is the default message for Titles Outside of the Local Collection         □ Image: Dibliographic Records: 07/16/2001 to present; Full Text: 07/16/2001 to present         Notes: This is the default message for Titles Outside of the Local Collection         □ HTML Full Text                                                                                                    |                                                                      | Notes: This is the default message for Titles Outside of the Local Collection                                                                                                    |                         |                                   |
| Business Week         Bibliographic Records: 01/09/1984 to present; Full Text: 12/30/1996 to present         Notes: This is the default message for Titles Outside of the Local Collection         HTML Full Text         Business Week Online         Bibliographic Records: 07/16/2001 to present; Full Text: 07/16/2001 to present         Notes: This is the default message for Titles Outside of the Local Collection         Bibliographic Records: 07/16/2001 to present; Full Text: 07/16/2001 to present         Notes: This is the default message for Titles Outside of the Local Collection         HTML Full Text                                                                                                    |                                                                      | DPDF Full Text; 🖹 HTML Full Text                                                                                                    |                         |                                   |
| Bibliographic Records: 01/09/1984 to present; Full Text: 12/30/1996 to present         Notes: This is the default message for Titles Outside of the Local Collection         HTML Full Text         Business Week Online         Bibliographic Records: 07/16/2001 to present; Full Text: 07/16/2001 to present         Notes: This is the default message for Titles Outside of the Local Collection         Bibliographic Records: 07/16/2001 to present; Full Text: 07/16/2001 to present         Notes: This is the default message for Titles Outside of the Local Collection         HTML Full Text                                                                                                    |                                                                      | Business Week                                                                                                    |                         |                                   |
| Notes: This is the default message for Titles Outside of the Local Collection         HTML Full Text         Business Week Online         Bibliographic Records: 07/16/2001 to present; Full Text: 07/16/2001 to present         Notes: This is the default message for Titles Outside of the Local Collection         Bibliographic Records: 07/16/2001 to present; Full Text: 07/16/2001 to present         Notes: This is the default message for Titles Outside of the Local Collection         HTML Full Text                                                                                                    |                                                                      | Bibliographic Records; 01/09/1984 to present; Full Text; 12/30/1996 to present                                                                                                    |                         |                                   |
| HTML Full Text Business Week Online Bibliographic Records: 07/16/2001 to present; Full Text: 07/16/2001 to present Notes: This is the default message for Titles Outside of the Local Collection HTML Full Text                                                                                                    |                                                                      | Notes: This is the default message for Titles Outside of the Local Collection                                                                                                    |                         |                                   |
| Business Week Online      Bibliographic Records: 07/16/2001 to present; Full Text: 07/16/2001 to present      Notes: This is the default message for Titles Outside of the Local Collection      HTML Full Text                                                                                                    |                                                                      |                                                                                                    |                         |                                   |
| Bibliographic Records: 07/16/2001 to present; Full Text: 07/16/2001 to present Notes: This is the default message for Titles Outside of the Local Collection The HTML Full Text                                                                                                    |                                                                      | Business Week Online                                                                                                    |                         |                                   |
| Notes: This is the default message for Titles Outside of the Local Collection                                                                                                    |                                                                      | Bibliographic Records: 07/16/2001 to present: Full Text: 07/16/2001 to present                                                                                                    |                         |                                   |
|                                                                                                    |                                                                      | Notes: This is the default message for Titles Outside of the Local Collection                                                                                                    |                         |                                   |
|                                                                                                    |                                                                      |                                                                                                    |                         |                                   |

Введите название публикации в поле **Обзор публикаций**, нажмите **Обзор** и затем нажмите полученную ссылку на страницу «Подробное описание публикации».

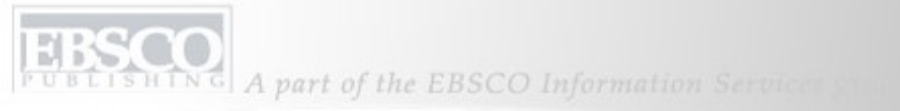

| Keyword Publications     | s 🕴 Subject Terms 🕴 Cited References 🕴 More 👻 Sign In to My EBSCOM                                                                        | ost 🕴 🚄 Folder                                       | New Features!              | Help      |
|--------------------------|----------------------------------------------------------------------------------------------------|------------------------------------------------------|----------------------------|-----------|
| Databa                   | se: Academic Search Premier Publications                                                                                                  |                                                      |                            |           |
| Publications             |                                                                                                    |                                                      |                            |           |
| Previous Record Next R   | ecord                                                                                                    | Search within this                                   | publication Alert / Save   | e / Share |
| Publication Details For  | "Business Week"                                                                                                    | All Is:                                              | ues                        |           |
| Title:                   | Business Week                                                                                                    | + 20                                                 | <u>)8</u>                  |           |
| ISSN:                    | 0007-7135                                                                                                    | + 20                                                 | <u>17</u>                  |           |
| Publisher Information:   | McGraw-Hill Companies, Inc Business Week<br>45th Floor<br>1221 Ave of the Americas<br>New York New York 10020<br>United States of America | + 20<br>+ 20<br>+ 20<br>+ 20<br>+ 20<br>+ 20<br>+ 20 | 16<br>15<br>13<br>12<br>11 |           |
| Bibliographic Records:   | 01/09/1984 to present                                                                                                    | + 20                                                 | <u>)0</u>                  |           |
| Full Text:               | 12/30/1996 to present                                                                                                    | <u>+ 19</u>                                          | <u>99</u>                  |           |
| Link to this Publication |                                                                                                    | + 19                                                 | <u>98</u><br>17            |           |
|                          | _nttp://search.ebsconost.com/login.aspx?direct=true&db=aph&jid=BVVK&site=ehost-live                                                       | + 19                                                 | <u></u><br>96              |           |
| Publication Type:        | Periodical                                                                                                    | + 19                                                 | <u></u><br>9 <u>5</u>      |           |
| Subjects:                | Business: General Business: Industry & Manufacturing: Trade                                                                               | + 19                                                 | <u>94</u>                  |           |
| Description              | Departs on power idease and transfer affecting industry and the economy for these is huminess ware required with                          | <u>+ 19</u>                                          | <u>13</u>                  |           |
| Description:             | national and international coverage.                                                                                                    | + 19                                                 | <u>2</u>                   |           |
| Publisher UDL            | http://www.hucipeeeweek.com/contents.htm                                                                                                  | + 19                                                 | <u>/1</u><br>10            |           |
| rubiisher OKL;           | nup.//www.businessweek.com/contents.num                                                                                                   | + 19                                                 | <u>19</u>                  |           |
| Frequency:               | 50                                                                                                    | + 19                                                 | 8                          |           |
| Peer Reviewed:           | No                                                                                                    | + 19                                                 | <u>37</u>                  |           |

В записи публикации нажмите в верхнем правом углу ссылку

Предупреждение/Сохранить/Предоставить общий доступ и в представленном меню выберите Создать предупреждение, чтобы открыть форму настройки предупреждения журнала.

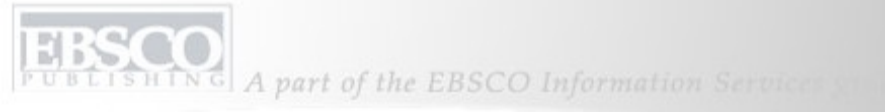

|                                |                                                                                                    |                                                                                                    |                                       |                        | Not D                          | emons | tration Custome | r? Sign in here. |          |       |
|--------------------------------|----------------------------------------------------------------------------------------------------|----------------------------------------------------------------------------------------------------|---------------------------------------|------------------------|--------------------------------|-------|-----------------|------------------|----------|-------|
| Keyword Publication            | ns 🕴 Subject Terms                                                                                                 | Cited References                                                                                              | More +                                |                        | Sign                           | Dut   | 🛛 📥 Folder      | New Features!    | Help     | Exit  |
| Demons<br>Preference<br>A Back | stration Customer<br>:es »                                                                                         | 's Folder 🗿                                                                                                   |                                       |                        |                                |       |                 | Demonstra        | tion Cus | tomer |
| Create or Edit Journa          | al Alerts                                                                                                    |                                                                                                    |                                       |                        |                                |       |                 |                  |          |       |
| Enter information in the field | ds below. You will be noti                                                                                         | fied each time a new issu                                                                                     | e is made available on I              | EBSCOhost for the foll | owing journal: <i>Business</i> | Week  |                 |                  |          |       |
| Alert Name                     | Business We                                                                                                    | ek 🛛                                                                                                    |                                       |                        |                                |       |                 |                  |          |       |
| Date Created                   | 5/29/2008                                                                                                    |                                                                                                    |                                       |                        |                                |       |                 |                  |          |       |
| Database                       | Academic S                                                                                                    | earch Premier                                                                                                 |                                       |                        |                                |       |                 |                  |          |       |
| Interface                      | EBSCOhost                                                                                                    |                                                                                                    |                                       |                        |                                |       |                 |                  |          |       |
| Run Alert for                  | One Year                                                                                                    | <b>v</b>                                                                                                    |                                       |                        |                                |       |                 |                  |          |       |
| Alert Options                  | Alert results                                                                                                    | format<br>Detailed OBibliograp<br>GCOhost access to or<br>full text only                                      | bhic Manager<br>Ily the articles sent |                        |                                |       |                 |                  |          |       |
| E-mail Properties              | <ul> <li>Email all a</li> <li>Email only</li> <li>No e-mail</li> <li>E-mail Addres</li> <li>Hide addres</li> </ul> | lerts and notices<br>creation notice<br>(RSS only)<br>s (please separate e-mail ac<br>dresses from recipients | Idresses with a semicolo              |                        |                                |       |                 |                  |          |       |

Заполните открытую форму и нажмите Сохранить для получения автоматического уведомления о появлении нового номера.

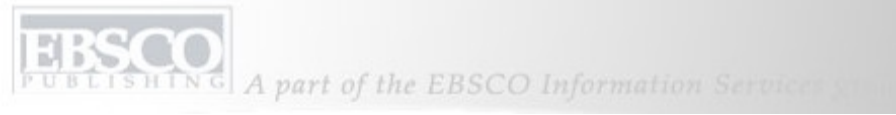

|                  |                        |                                                                       |                                        |  | Not demons                                           | tration customer                             | Sign in here. |      |
|------------------|------------------------|-----------------------------------------------------------------------|----------------------------------------|--|------------------------------------------------------|----------------------------------------------|---------------|------|
| Keyword Publi    | cations Subject Terms  | Cited References   More                                               | •                                      |  | Sign Out                                             | 📥 Folder                                     | New Features! | Help |
|                  | monstration customer's | s Folder 🞱                                                            |                                        |  |                                                      |                                              |               |      |
|                  | <u>Back</u>            |                                                                       |                                        |  |                                                      |                                              |               |      |
| Create or Edit S | aved Searches          |                                                                       |                                        |  |                                                      |                                              |               |      |
| Name of Search   | /Alert                 | Global Warming                                                        |                                        |  |                                                      |                                              |               |      |
| Description      |                        | rticles on Global                                                     | Warming                                |  |                                                      |                                              |               |      |
| Date Created     |                        | 5/8/2008                                                              |                                        |  |                                                      |                                              |               |      |
| Databases        |                        | Academic Searc<br>PsycARTICLES<br>SPORTDiscus v<br>MEDLINE with F     | h Premier<br>ith Full Text<br>ull Text |  |                                                      |                                              |               |      |
| Search Strategy  |                        | global warming                                                        |                                        |  |                                                      |                                              |               |      |
| Interface        |                        | EBSCOhost                                                             |                                        |  |                                                      |                                              |               |      |
| Save Search As   |                        | <ul> <li>Saved Search</li> <li>Saved Search</li> <li>Alert</li> </ul> | (Permanent)<br>(Temporary, 24 hours)   |  |                                                      |                                              |               |      |
| Save Cano        | el                     |                                                                       |                                        |  |                                                      |                                              |               |      |
| Search History   |                        |                                                                       |                                        |  |                                                      |                                              |               |      |
| Search ID#       | Search Terms           | Searc                                                                 | Options                                |  | Last Run Via                                         |                                              | Results       |      |
| 51               | global warming         |                                                                       |                                        |  | Interface - EBSC<br>Search Screen<br>Database - Acad | COhost<br>- Basic Search<br>demic Search Pre | 16285<br>mier |      |

## Сохраненные результаты поиска

Результаты расширенного поиска можно сохранить после входа в личную папку. В форме настройки «Сохраненный поиск/предупреждение» введите имя и описание последнего проведенного расширенного поиска и нажмите переключатель «Сохраненный результат поиска (Постоянный) » или «Сохраненный результат поиска (Временный)». Нажмите кнопку **Сохранить**, и результат поиска будет сохраняться в папке до тех пор, пока не будет удален. EBSCO PUBLISHING A part of the EBSCO Information Services so

| Keyword Pul    | blications | Subject Terms    | Cited References       | More +           | Sign In to My EBSCOhost | 🧀 Folder | New Features! | Help |
|----------------|------------|------------------|------------------------|------------------|-------------------------|----------|---------------|------|
|                | Searching: | Academic Sear    | ch Premier Choo        | os Images        |                         |          |               |      |
|                |            |                  |                        | Library Holdings | Search Clear 🗿          |          |               |      |
| HOST           | Search C   | Options Advanced | Search   Visual Search | Indexes          | Preferences »           |          |               |      |
|                |            |                  |                        |                  |                         |          |               |      |
| Indexes        |            |                  |                        |                  |                         |          |               |      |
| browse an Inde | ex: Journ  | al Name          | Browse                 |                  |                         |          |               |      |
| Browse for: Ti | me         |                  |                        |                  |                         |          |               |      |
|                |            |                  |                        |                  |                         |          |               |      |
|                |            |                  |                        |                  |                         |          |               |      |

**ИНДЕКСЫ.** Предоставляется возможность просмотра списка индексов для указанной базы данных. Нажмите ссылку **Больше** на верхней панели инструментов и выберите **Индексы**. Выберите поле, в котором будет осуществляться поиск, например, **Название журнала**, и введите соответствующий термин для поиска, например, **Время**. Нажмите **Обзор**.

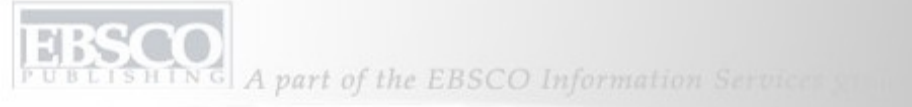

| Indexes                                                        |               |
|----------------------------------------------------------------|---------------|
| Browse an Index: Journal Name Browse                           |               |
| Browse for: Time                                               |               |
| Page: Previous   Next                                          |               |
| Select one or more terms and add to search using: 🛛 or 🔛 🛛 Add |               |
| Term                                                           | Records Count |
| □ time                                                         | 52435         |
| Time digital                                                   | 291           |
| Time europe                                                    | 6469          |
| Time society                                                   | 340           |
| times educational supplement                                   | 97729         |
| times higher education supplement                              | 52108         |
| Tissue antigens                                                | 1817          |
| Tissue engineering                                             | 238           |

Система EBSCO*host* возвращает список всех публикаций, начинающихся со слова **Время**, которые представлены в текущей базе данных.

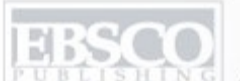

| Keyword 🛛 Publications 🔄 Subject Terms 🔹 Cited References 🔹 More 👻 Sign In to My EBSCOhost 👘 🚘 Folder                                               | New Features! Help |
|----------------------------------------------------------------------------------------------------|--------------------|
| Searching: Academic Search Premier Choose Databases » (Z J "time") Search Options Advanced Search Visual Search Search History/Alerts Preferences » |                    |
| Indexes                                                                                                    |                    |
| Browse an Index: Journal Name Browse                                                                                                    |                    |
| Browse for: Time                                                                                                    |                    |
| Page: Previous   Next                                                                                                    |                    |
| Select one or more terms and add to search using: Or 🛛 🖌 Add                                                                                        |                    |
| Term                                                                                                    | Records Count      |
| li time                                                                                                    | 52435              |
| Time digital                                                                                                    | 291                |
| Time europe                                                                                                    | 6469               |
| Time society                                                                                                    | 340                |
| Times educational supplement                                                                                                    | 97729              |
| times higher education supplement                                                                                                    | 52108              |

Чтобы выполнить поиск в публикации из этого списка, установите перед ней флажок и нажмите кнопку **Добавить**. Теперь название публикации и ее шифр поля находятся в поле **Найти**. Нажмите **Поиск**. SHING A part of the EBSCO Information Services se

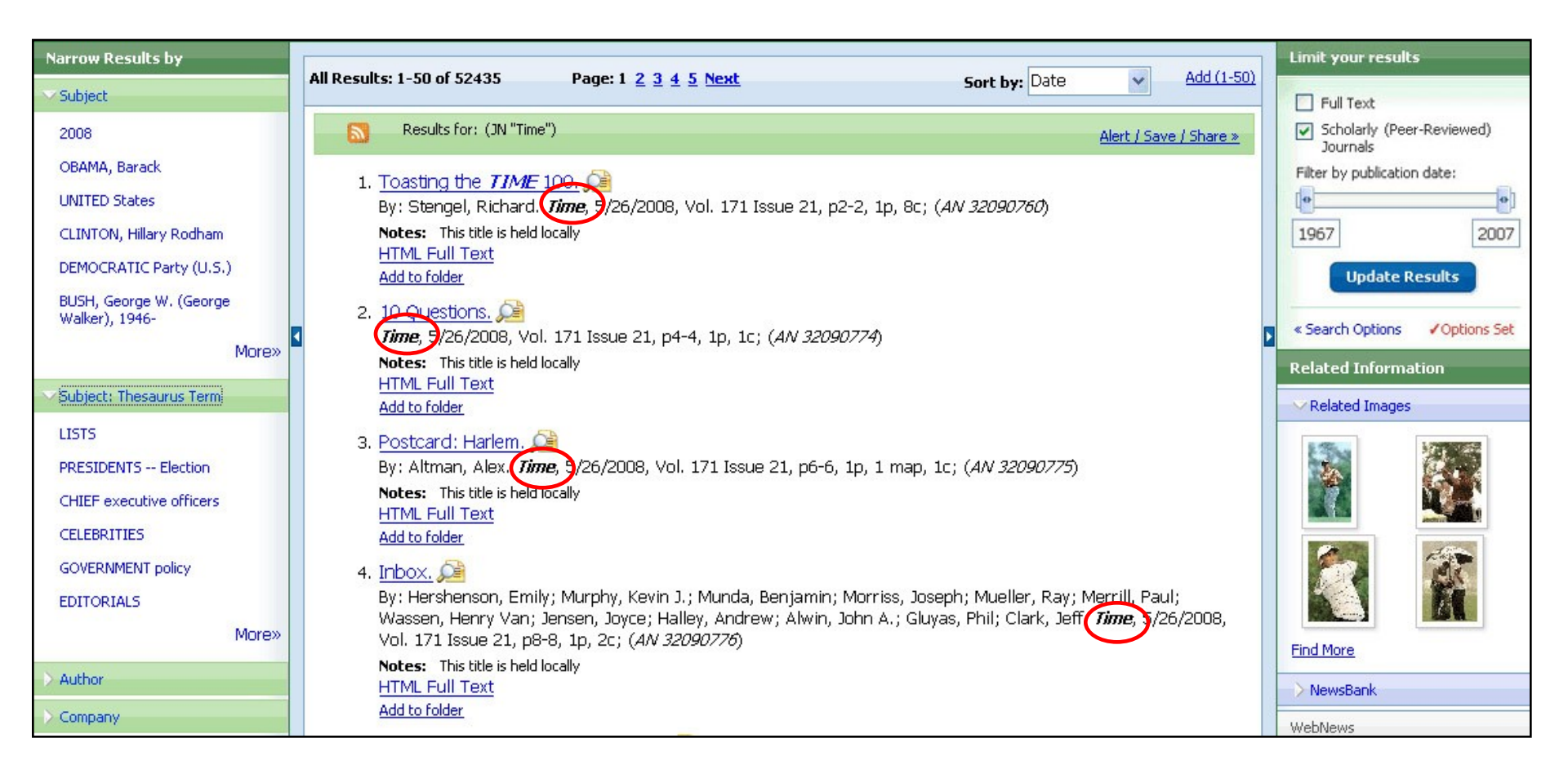

Название журнала будет отображаться в списке результатов **полужирным** шрифтом. Нажмите название статьи, чтобы просмотреть ее описание.

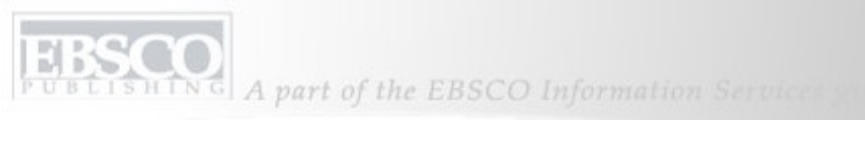

| Keyword Publi                    | ications Subject Terms                                                       | Cited References More           | + Sigr                                | n In to My EBSCOhost | 🕴 🕍 Folder    | New Features! Help |
|----------------------------------|------------------------------------------------------------------------------|---------------------------------|---------------------------------------|----------------------|---------------|--------------------|
| EBSCO<br>EBSCO<br>EBSCO<br>EBSCO | earching: Academic Search Co<br>ducation<br>Advanced Search II Visual Search | mplete, Business Source Compl   | lete, Choose Databases » Search Clear |                      |               |                    |
| Limit your results               | Full Text Scholarly                                                          | (Peer-Reviewed) Journals More ( | Options »                             |                      |               |                    |
| Gro                              | oup Results                                                                  | Sort Results                    | Filter Results by Date                | e ] [ I              | Display Style | Relevance Key      |
|                                  |                                                                              | Begin You Visu Begin You        | acy Policy   Terms of Use   Cop       | rch                  |               |                    |
|                                  |                                                                              | © EBSCO Indu                    | istries, Inc. All rights reserved.    |                      |               |                    |

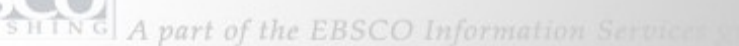

| Keyword Publications Subject                                                                                                    | Terms Cited References             | More +                      | Sign In to My EBSCOhost | 🛁 Folder   | New Features!                                                           | Help     |
|----------------------------------------------------------------------------------------------------|------------------------------------|-----------------------------|-------------------------|------------|-------------------------------------------------------------------------|----------|
| Searching: Academic Se<br>education<br>Advanced Search   Visu                                                                                                    | arch Complete, Business Sourc      | Ce Complete, Choose Databas | es »                    |            |                                                                         |          |
| Limit your results 🔲 Full Text 🗌 S                                                                                                    | icholarly (Peer-Reviewed) Journals | More Options »              |                         |            |                                                                         |          |
| Group Results                                                                                                    | Sort Results                       | Filter Results by           | Date Disp               | olay Style | Relevance Ko                                                            | ey<br>st |
| EDUCATION<br>NONFICTION<br>BOOKS Reviews<br>EDUCATION, Higher<br>UNIVERSITIES & colleges<br>RESEARCH<br>TEACHERS<br>STUDENTS<br>Social aspects<br>NANOPARTICLES<br>250 Results (1 - 3)<br>Soliton perturbation theory for the gen<br>Biswas, Anjan |                                    |                             |                         | Sum        | ct Articles<br>To print, email, or save<br><u>Add to Folder</u><br>mary |          |

ВЫПОЛНЕНИЕ ПОИСКА. Визуальный поиск позволяет производить поиск статей и просматривать результаты с помощью двух разных стилей: столбцов и блоков. Начните поиск статей, введя термин для поиска в поле Найти и нажав кнопку Поиск. В зависимости от того, как администратор библиотеки настроил экран по умолчанию, результаты будут отображаться в столбцах или в блоках. LISHING A part of the EBSCO Information Services su

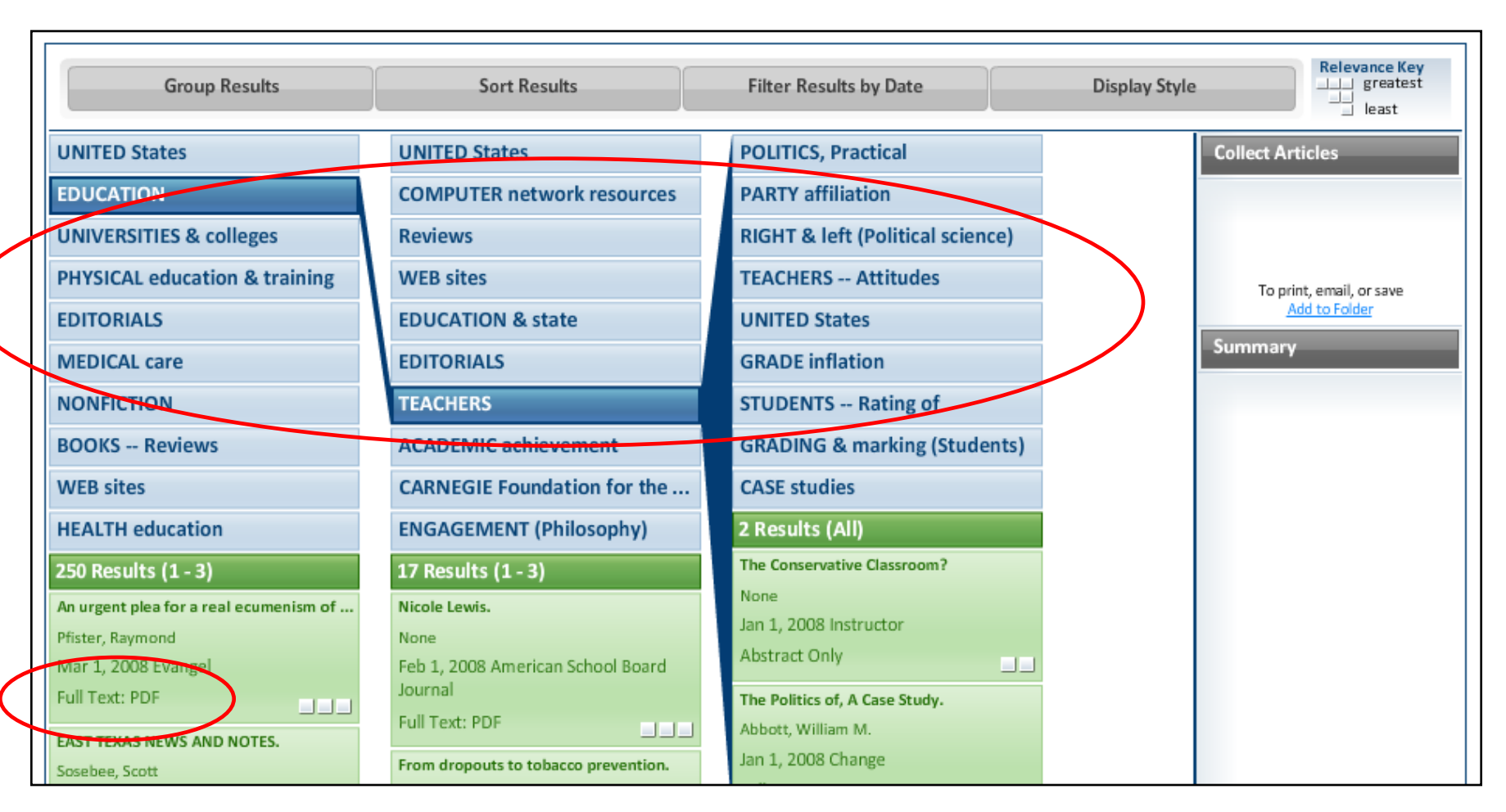

ПРОСМОТР РЕЗУЛЬТАТОВ В ВИДЕ СТОЛБЦОВ. Когда результаты отображаются в столбцах, они окрашены в два цвета. Результаты, окрашенные в синий цвет, указывают *темы*, имеющие отношение к поиску. Если нажать на тему, результаты поиска будут дополнительно сужены. Результаты, окрашенные в зеленый цвет, указывают *статьи*, относящиеся к поиску. Если доступен полный текст, он будет указан в списке результатов как полный текст в формате PDF либо HTML. Результаты можно просматривать с помощью прокрутки, удерживая указатель на столбце и медленно перемещая его вверх или вниз. ISHING A part of the EBSCO Information Services of

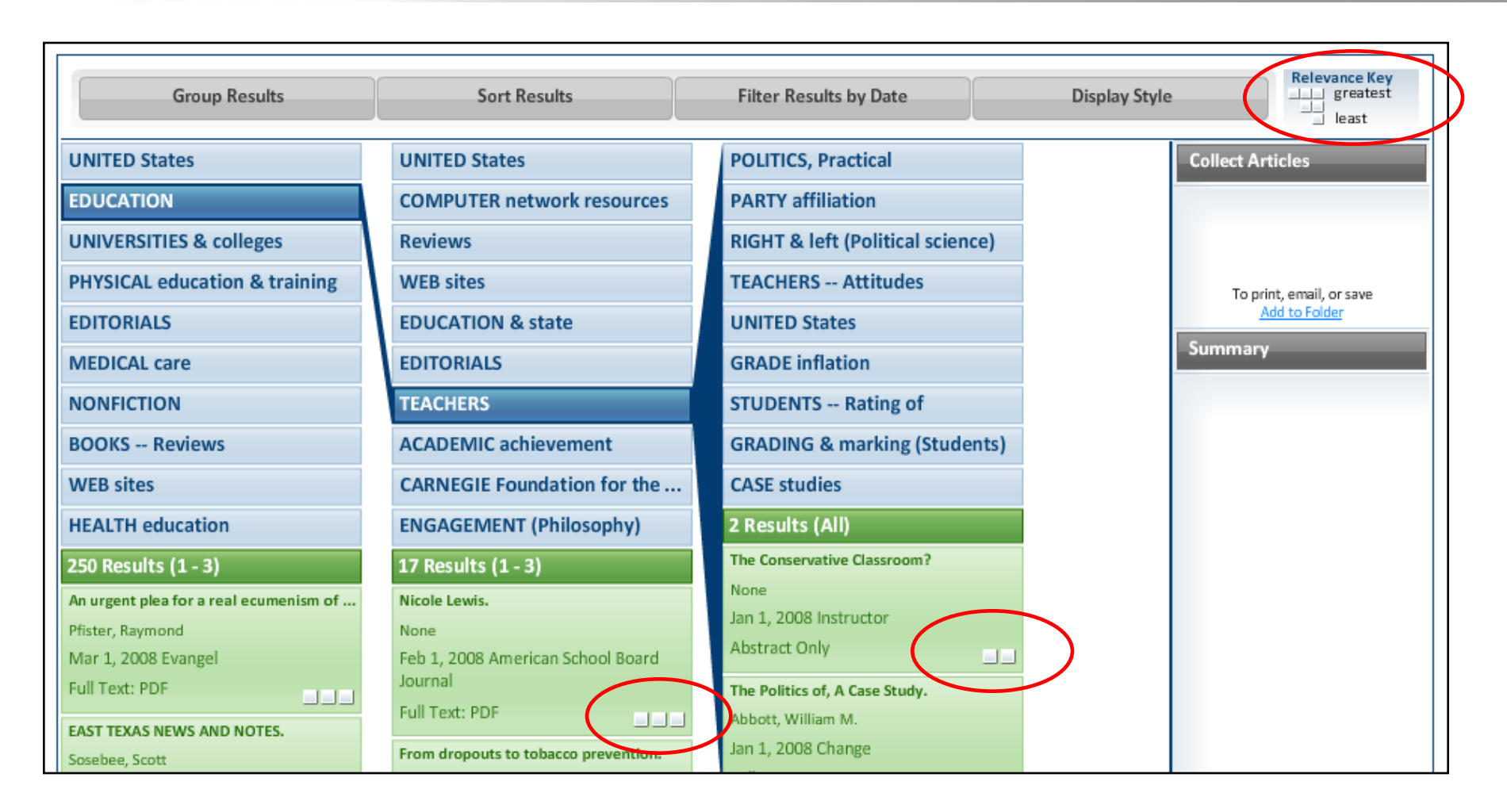

КВАДРАТЫ И КЛЮЧ ЗНАЧИМОСТИ. Обратите внимание на небольшие белые квадраты индикаторов значимости в результатах по статьям. Они указывают важность статьи для поиска и соответствуют ключу значимости, который находится в верхнем правом углу списка результатов. Наиболее важные для поиска статьи отображаются с тремя квадратами, тогда как менее важные статьи имеют один или два квадрата.

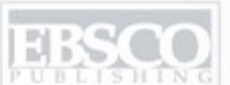

| EDUCATION                              | The Politics of, A Case Study.               |                                  |                                                       |
|----------------------------------------|----------------------------------------------|----------------------------------|-------------------------------------------------------|
| UNIVERSITIES & colleges                | Abbott, William M.                           | PARTY affiliation                |                                                       |
|                                        | Jan 1, 2008 Change                           | RIGHT & left (Political science) |                                                       |
| PHYSICAL education & training          | Full Text: PDF                               | TEACHERS Attitudes               |                                                       |
| EDITORIALS                             |                                              | TEACHERS - Attitudes             | To print, email, or save                              |
| MEDICAL care                           | Carnegie's Community-Engagement Class        | UNITED States                    | Add to Polder                                         |
| MEDICAL Care                           | Driscoll, Amy                                | GRADE inflation                  | Summary                                               |
| NONFICTION                             | Jan 1, 2008 Change                           |                                  | Title: EAST TEXAS NEWS AND                            |
| BOOKS Reviews                          | Full Text: PDF                               | STUDENTS Rating of               | NOTES.                                                |
|                                        | Attaining Carnegie's: Community-Engage       | GRADING & marking (Students)     | Date: Mar 2008                                        |
| WEB sites                              | Zuiches, James J.                            | CASE studies                     | Journal: East Texas Historical                        |
| HEALTH education                       | Jan 1, 2008 Change                           | CASE Studies                     | Author: Sosebee, Scott                                |
| 250 Results (1 - 3)                    | Full Text: PDF                               | 2 Results (All)                  | Abstract: The article highlights the                  |
| 250 Results (1-5)                      | Assers Without Support is not Opportu        | The Conservative Classroom?      | events and activities of<br>the East Texas Historical |
| An urgent plea for a real ecumenism of | Forstrom Cathy                               | None                             | Association in Texas. The                             |
| Pfister, Raymond                       | lap 1, 2008 Chapte                           | Jan 1, 2008 Instructor           | organization will hold the<br>Max S Lale Lecture by   |
| Mar 1, 2008 Evangel                    | Full Text: DDE                               | Abstract Only                    | William Seale at the                                  |
| Full Text: PDF                         |                                              | The Bolitics of A Case Study     | Stephen F. Austin State                               |
| EAST TEXAS NEWS AND NOTES.             | Girls' Education: Key to "Virtuous Circle.". | Abbott William M                 | annual fall awards                                    |
| Sosebee, Scott                         | Wagner, Cynthia G.                           | Jap 1, 2008 Change               | ceremony, the 2008                                    |
| Mar 1, 2008 East Texas Historical      | Jan 1, 2008 Futurist                         | Full Text: PDE                   | spring meeting in Tyler<br>and the 12th annual        |
| Journal                                | Full Text: PDF                               |                                  | conference on cotton                                  |
| Full Text: PDF                         | An Idea of Audience                          |                                  | and rural history. They<br>also made some             |
| RENEWING MINDS: SERVING CHURCH AN      | Saguisag Lara                                |                                  | personnel changes as                                  |
| Shaw, Amanda                           | Jan 1, 2008 Horn Book Magazine               |                                  | their Managing Editor                                 |
| Feb 1, 2008 First Things: A Monthly    | Full Text: PDF                               |                                  | Full Text: PDF                                        |
| Journal of Religion & Public Life      |                                              |                                  | More                                                  |

Статью можно просмотреть, нажав на элемент списка результатов. Информация по статье будет показана в окне **Сводка** с правой стороны экрана. Чтобы просмотреть полное описание статьи, воспользуйтесь ссылкой **Больше** в нижней части окна краткого описания.

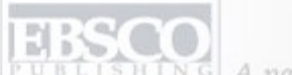

NG A part of the EBSCO Information Service Sta

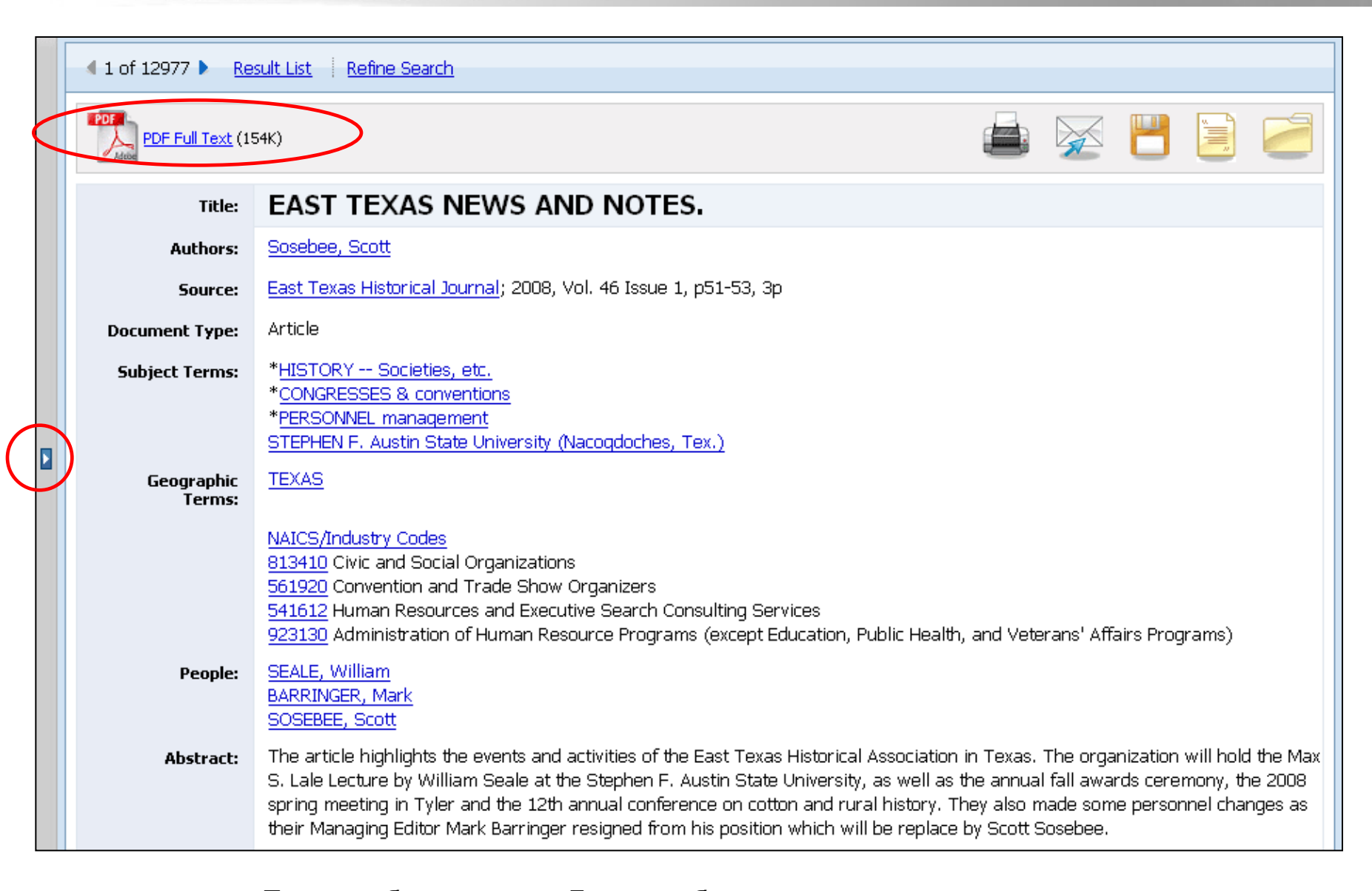

После выбора ссылки «Больше» будет показано полное описание. Чтобы вернуться к списку результатов, щелкните **стрелку** с левой стороны экрана.

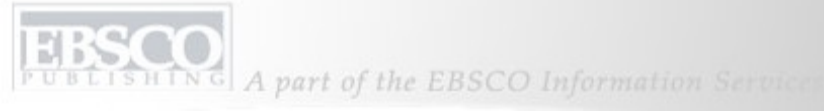

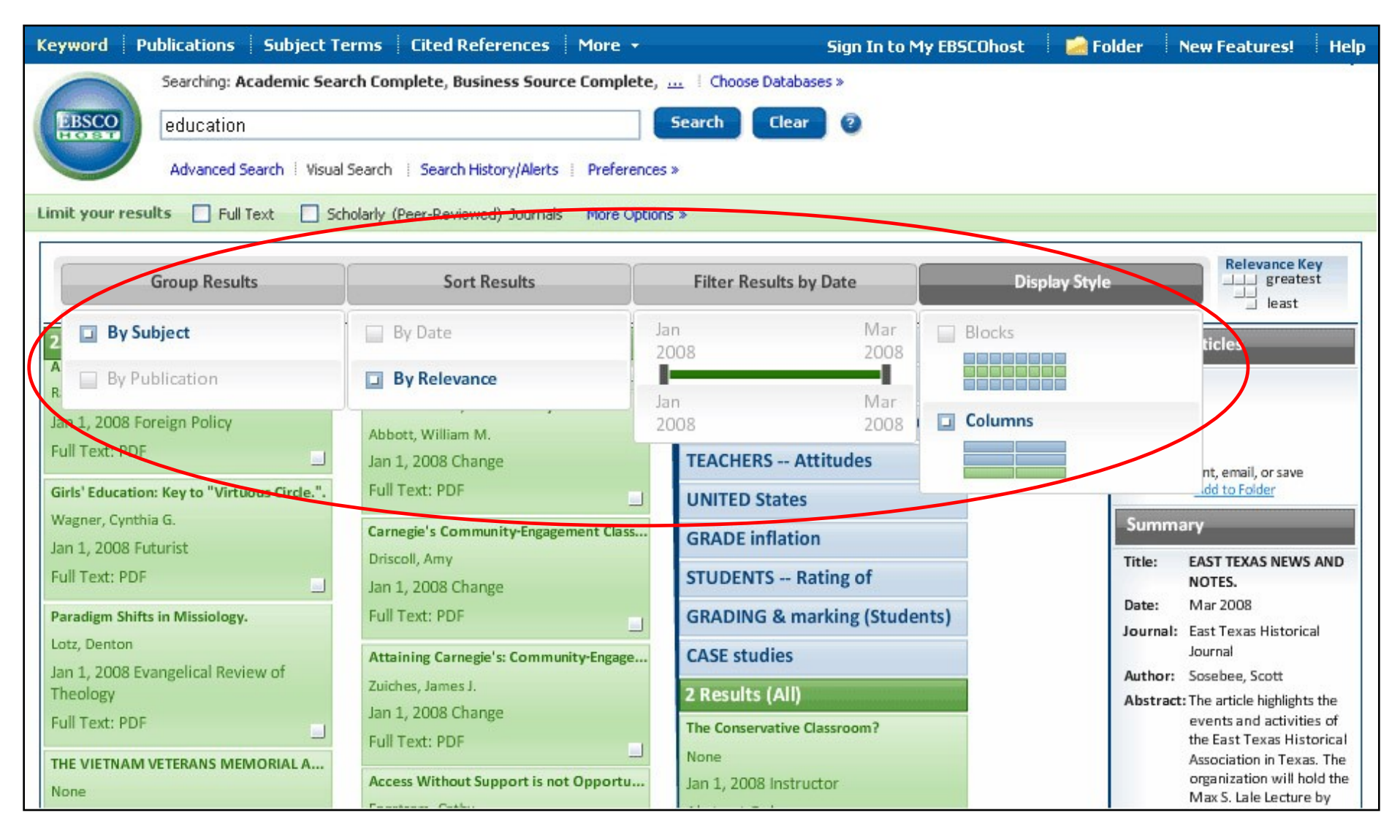

С помощью параметров сортировки результатов можно **группировать результаты** по темам или публикациям, **сортировать результаты** по дате или важности, **фильтровать результаты по дате** и изменять **стиль отображения**, выбирая столбцы или блоки.

EBSCO

G A part of the EBSCO Information Services

| Keyword Publications Subject                                                      | Terms 🛛 Cited References 🗌 More 🔸                              | Sign In to My EBSCOhos                                                       | t 🔁 Folder New Features! Help                                                                                                    |
|-----------------------------------------------------------------------------------|----------------------------------------------------------------|------------------------------------------------------------------------------|----------------------------------------------------------------------------------------------------|
| Searching: Academic Sea<br>education<br>Advanced Search   Visu                    | arch Complete, Business Source Complete                        | e, <u></u> Choose Databases »<br>Search Clear ?                              |                                                                                                    |
| Limit your results Full Text S                                                    | cholarly (Peer-Reviewed) Journals More Opt Sort Results        | ions »<br>Filter Results by Date                                             | Display Style                                                                                                    |
| UNITED States EDUCATION UNIVERSITIES & colleges                                   | UNITED States<br>COMPUTER network resources<br>Reviews         | POLITICS, Practical<br>PARTY affiliation<br>RIGHT & left (Political science) | Collect Articles                                                                                                    |
| PHYSICAL education & training<br>EDITORIALS<br>MEDICAL care                       | WEB sites<br>EDUCATION & state<br>EDITORIALS                   | TEACHERS Attitudes<br>UNITED States<br>GRADE inflation                       | To print, email, or save<br>Add to Folder<br>Summary<br>Title: The Politics of, A Case                                                                            |
| NONFICTION<br>BOOKS Reviews<br>WEB sites                                          | TEACHERS ACADEMIC achievement CARNEGIE Foundation for the      | STUDENTS Rating of<br>GRADING & marking (Students)<br>CASE studies           | Study.<br>Date: Jan 2008<br>Journal: Change<br>Author: Abbott, William M.                                                                                         |
| HEALTH education<br>250 Results (1 - 3)<br>An urgent plea for a real ecumenism of | ENGAGEMENT (Philosophy)<br>17 Results (1 - 3)<br>Nicole Lewis. | 2 Results (All)<br>The Conservative Classroom?<br>None                       | Abstract: The article presents a<br>case study on grade<br>inflation. It is believed<br>that grade inflation has<br>detrimental effects<br>related to compression |

Статьи можно собирать и сохранять в папке для последующего просмотра, щелкнув и перетащив элемент списка результатов в окно **Сбор статей**. Собранные статьи будут отображаться в окне в виде зеленых прямоугольников. После завершения сбора статей нажмите ссылку **Добавить в папку** в окне **Сбор статей**. Чтобы сохранить статьи после этого сеанса связи, осуществите **вход** в личную папку Мой EBSCO*host*. A part of the EBSCO Information Service

| Group Results           |                                                          | Sort Results                                           |                                                                    | Filter Results by Date                                |                                                                   | Display Style                                                 | Relevance Key                      |  |  |  |  |
|-------------------------|----------------------------------------------------------|--------------------------------------------------------|--------------------------------------------------------------------|-------------------------------------------------------|-------------------------------------------------------------------|---------------------------------------------------------------|------------------------------------|--|--|--|--|
| Blocks                  |                                                          |                                                        |                                                                    |                                                       |                                                                   |                                                               |                                    |  |  |  |  |
| EDUCATION<br>↑<br>← ☆ → | Empirical<br>modeling and<br>appraising of s<br>May 2008 | Feedback from<br>multiple<br>supernova exp<br>Apr 2008 | Peer review in<br>Nursing and<br>Midwifery: a lit<br>Apr 2008      | The Personal<br>Learning<br>Environment a<br>Apr 2008 | Using the<br>Personal<br>Competent<br>Apr 2008                    | Columns                                                       | ticles<br>To print, email, or save |  |  |  |  |
|                         | BOOK REVIEW.<br>Mar 2008<br>2008                         | BOOK REVIEW.<br>Mar 2008                               | With<br>Amusement For<br>All: A History o<br>Mar 2008              | The<br>Comprehensive<br>Public High Sch<br>Mar 2008   | Academic<br>Charisma and<br>the Origins of t<br>Mar 2008          | State of<br>Immunity: The<br>Politics of Vacc.<br>Mar 2008    | Add to Folder Summary              |  |  |  |  |
| BOOKS Reviews           | BOOK REVIEW.<br>Mar 2008<br>2008                         | BOOK REVIEW.<br>Mar 2008                               | With<br>Amusement For<br>All: A History o<br>Mar 2008              | The<br>Comprehensive<br>Public High Sch<br>Mar 2008   | Academic<br>Charisma and<br>the Origins of t<br>Mar 2008          | State of<br>Immunity: The<br>Politics of Vacc.<br>Mar 2008    |                                    |  |  |  |  |
| EDUCATION, Higher       | Using the<br>Personal<br>Competence<br>Apr 2008          | Lecture<br>absenteeism<br>among student<br>Mar 2008    | Leadership and<br>strategic choices:<br>female profess<br>Mar 2008 | Facing and<br>managing<br>dilemmas as a<br>Mar 2008   | Qualitatively<br>different ways of<br>experiencing st<br>Mar 2008 | Bridging the<br>implementation<br>gap: a teacher-<br>Mar 2008 |                                    |  |  |  |  |

ПРОСМОТР РЕЗУЛЬТАТОВ В ВИДЕ БЛОКОВ. С помощью параметра сортировки Стиль отображения выберите Блоки. Результаты будут представлены в виде блоков в чередующихся строках синего и зеленого цвета.

В первом блоке слева будет указана тема и связанные с ней результаты.

|                                  | ır 2008                                              | Mar 2008                                                | Mar 2008                                                      | Mar 2008                                                    | Mar 2008                                                        | Mar 2008                                                   | Collect Articles                                            |
|----------------------------------|------------------------------------------------------|---------------------------------------------------------|---------------------------------------------------------------|-------------------------------------------------------------|-----------------------------------------------------------------|------------------------------------------------------------|-------------------------------------------------------------|
|                                  | 08 🛄                                                 | 2008                                                    | 2008                                                          | 2008                                                        | 2008                                                            | 2008                                                       |                                                             |
| BOOKS Revit↑s<br>← ☆ →<br>↓<br>+ | Dosing a<br>Iture of<br>glett: Hersch<br>Ir 2008     | Students: A<br>Gendered<br>History by Caro<br>Mar 2008  | A Class of Their<br>Own: Black<br>Teachers in the<br>Mar 2008 | Waves of<br>Opposition:<br>Labor and the<br>Mar 2008        | "I Will Fear No<br>Evil":<br>Ojibwa–Missio<br>Mar 2008          | One Nation<br>Divisible: What<br>America Was a<br>Mar 2008 | To print, email, or save<br><u>Add to Folder</u><br>Summary |
| EDUCATION, Higher                | iversity<br>dent<br>onymity in t<br>ır 2008<br>08    | Why do higher<br>education<br>students drop<br>Mar 2008 | University<br>Policies for the<br>Knowledge Soc<br>Mar 2008   | Impact of<br>Globalization on<br>Core Engineeri<br>Mar 2008 | Personality traits<br>and gender-<br>specific incom<br>Mar 2008 |                                                            |                                                             |
| UNIVERSITIES &<br>colleges       | e quality of<br>dance and<br>dback to stu<br>Ir 2008 | Geographies of<br>business<br>education: MB<br>Mar 2008 | Quality<br>assurance<br>program and br<br>Mar 2008            | One-Third of a<br>Campus: Ruth<br>Crawford Mitc<br>Mar 2008 | University<br>Policies for the<br>Knowledge Soc<br>Mar 2008     |                                                            |                                                             |
|                                  |                                                      |                                                         |                                                               |                                                             |                                                                 |                                                            |                                                             |

Отображение в виде блоков также обеспечивает две дополнительные возможности – стрелки управления и карту результатов. Стрелки управления позволяют пользователям перемещаться по результатам, изменяя размер блоков, чтобы вывести на экран больше или меньше результатов. Карта результатов в нижней провой части экрана также позволяет пользователям перемещаться по списку результатов путем перетаскивания красного квадрата по карте. HING A part of the EBSCO Information Services

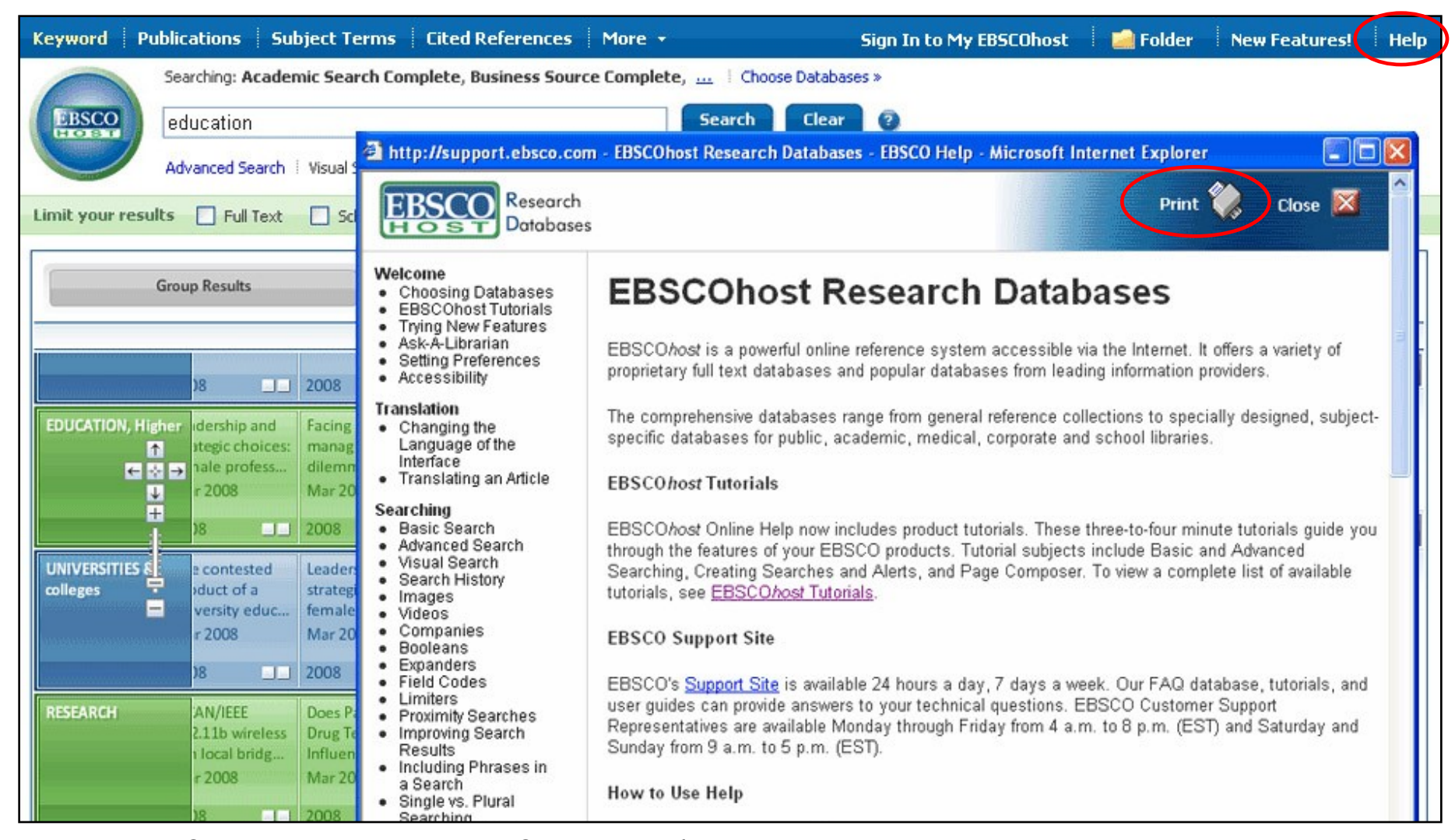

СПРАВКА. Нажмите ссылку Справка, чтобы просмотреть всю систему интерактивной справки. Все перечисленные слева темы являются активными ссылками, которые можно распечатать как раздаточные материалы. Кроме того, можно посетить сайт технической поддержки EBSCO по адресу support.ebsco.com, чтобы просмотреть базу знаний часто задаваемых вопросов, загрузить справочные материалы или руководства пользователя, просмотреть дополнительные учебные руководства или узнать последние новости. На этом практическое занятие «Визуальный поиск» завершается.